# **BDEx Release Notes**

Release 4 — Last update: 2016/01/14

**Basis Technologies** 

# **Table of Contents**

| Introduction                                      | 1    |
|---------------------------------------------------|------|
| BDEx Release 4                                    | 2    |
| Deployment Dependencies                           | 3    |
| Enhancements (R4)                                 | 4    |
| Large Customer Selection Pop-Up                   | 5    |
| Master Data Hierarchy – Enhanced Filter Selection | 7    |
| Date Range for Master Data Hierarchy              | 9    |
| Work Request 'Primary Object' Priorities          | . 11 |
| New Right Click Actions                           | . 13 |
| View BPEM Assignment History                      | . 16 |
| BDEx Activity Logging and 'Offline' Activites     | . 17 |
| Productivity Report                               | . 20 |
| Documentation Links                               | . 25 |
| Enhancements to Watched Items                     | . 27 |
| Usability Improvements                            | . 30 |
| BPEM Closure Control BAdI                         | . 32 |
| Account Lock Improvements                         | . 33 |
| DWC Manager's View: Team Log                      | . 35 |
| Diffuser                                          | . 37 |
| Diffuser 8.00                                     | . 38 |
| Re-naming                                         | . 39 |
| Enhancements (8.00)                               | . 40 |
| MiniCubes                                         | . 41 |
| APIs                                              | . 43 |
| Debugging Intervals                               | . 44 |
| Reprocess Error                                   | . 46 |
| License Keys                                      | . 49 |
| Bug Fix (8.00)                                    | . 51 |
| Interval Status                                   | . 52 |
| Syntax Error for SAP Release 7.40                 | . 53 |
| Diffuser 8.10                                     | . 54 |
| Enhancements (8.10)                               | . 55 |
| Capacity Groups                                   | . 56 |
| Defect Fixes                                      | . 57 |

# Introduction

This document provides the overview of the new functionality and changes to the Business Data Exceptions (BDEx) application suite. This covers the following modules within BDEx:

#### **Customer Centric Hub:**

Provides a real time, 360 degree view of the customer. The Customer Centric Hub provides a real time view of all open exceptions, work and issues, historical work and past interactions.

#### The Dynamic Work Center:

The inbox within BDEx. It provides the ability for agent to receive work without cherry picking and for managers to have a real time view of their team's workload. Ensures that work is received by the right agents, at the right time and in the correct priority sequence.

#### **BPEM Closure Control:**

Enforces the link between the BPEM exceptions case and the underlying route cause issue. Provides the ability to define rules that determine when a case can be closed, ensuring that work is only closed when these rules have been met.

This document covers the following versions: **BDEx Release 4** (Released December 17th 2015).

# **BDEx Release 4**

# **Deployment Dependencies**

The installation of Diffuser version 8 or higher is a pre-requisite for the implementation of BDEX 4.0

# Enhancements (R4)

This section of the document outlines the enhancements, additions and changes to functionality within BDEx Release 4.

# Large Customer Selection Pop-Up

The BDEx Customer Centric Hub has been enhanced to improve the selection and performance for customers with large volumes of contract accounts and/or contracts.

When launched for a Business Partner or Contract Account, BDEx will now establish whether the number of associated accounts or contracts exceeds a configured limit. If this reach is exceeded, a new pop-up option will be displayed, to allow the user to select which accounts or contracts they wish displayed in the BDEx Customer Centric Hub.

| Bus<br>Identify<br>2 Contr<br>Select so | iness Partne<br>account | er 845                 |                 |   |
|-----------------------------------------|-------------------------|------------------------|-----------------|---|
| Z Identify<br>2 Contr<br>Select so      | account                 | nts found              |                 |   |
| 2 Contr<br>Select so                    | act Accou               | nto found              |                 |   |
| Select so                               | act Accou               |                        |                 | / |
|                                         | ome or all re           | ecords to filter resul | lts             |   |
| Busin                                   | ess Partner             | Contract Account       | Additional Info |   |
| 0000                                    | 000845                  | 200000001402           | Peter Ashby     |   |
| 0000                                    | 000845                  | 200000001403           | Peter Ashby 2   |   |

The Agent can simply choose to accept the pre-selected entries by hitting the enter key or clicking the green tick on the pop-up. Or they can choose to select rows of their choice as desired.

This pop up will be activated when searching for a particular Business Partner or Contract Account. It will also occur when searching on or navigating in from a work request (e.g. BPEM/EMMA Case) where the master data context is a Business Partner with many multiple accounts or an Contract Account with many multiple contracts.

It is important to note that record highlighting and row pre-selection may occur depending on what parameters BDEx was launched with. For example, where BDEx is launched with a specific Contract Account where there are other Contract Accounts available for the same Business Partner then all of the

Contracts of the specified Contract Account will appear at the top of the list and will be pre-selected and highlighted for clarity.

Where no rows are selected, the Filter feature will be deactivated and the entire Master Data Context will be displayed without filtering, as with previous versions of BDEx.

When active the Filter Icon in the Master Data Context ALV Tree Toolbar is enabled:

| BDEx: Business Partner 845 on 19.08.2015 |            |   |  |  |
|------------------------------------------|------------|---|--|--|
| Start other activity                     |            |   |  |  |
|                                          |            |   |  |  |
| Master data hierarchy                    | . Add Info | - |  |  |
|                                          |            |   |  |  |

The Agent can always see the current filter settings and amend them as required by clicking this Toolbar button.

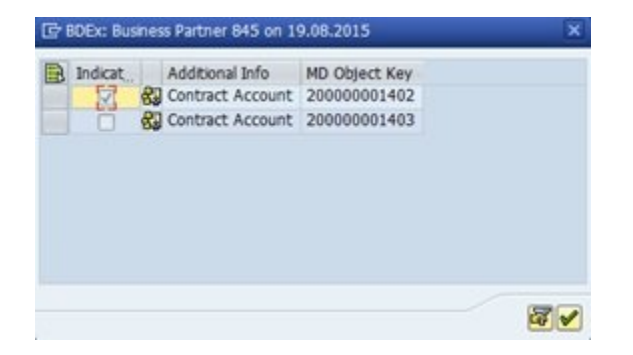

This feature is controlled by a new BDEx option that allows for a Contract Account / Contract threshold to be configured depending on the requirements, so that the definition of what 'Large' means can be specified as required (currently this option is defaulted to 10).

# Master Data Hierarchy – Enhanced Filter Selection

Similar to the 'Large' Customer filter, a new MD Selection mode has been introduced that allows the Agent to select and deselect Master Data Objects displayed in the ALV Tree Context display to adjust which Objects from the Context are used to select active Work Requests.

When this feature is available a new ALV Toolbar button will appear:

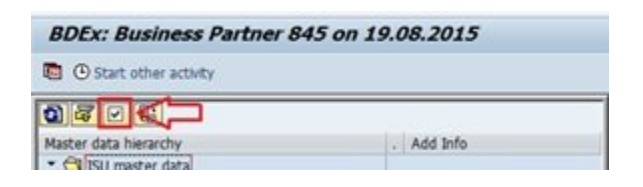

Activating this feature will trigger the display of an editable checkbox against each MD Object and additional ALV Tree Toolbar buttons will appear that can set or remove the checkbox indicators automatically (select all, select block and deselect all):

|                                          | Work requests (4) History (0) No     | tes (0) Invoice history      |
|------------------------------------------|--------------------------------------|------------------------------|
| Master data hierarchy                    |                                      |                              |
| ISU master dat     Master data hierarchy | Arrange by Default                   | •                            |
| ✓ di ✓ 000000 ✓ di ✓ 20000000504         | 3 2 7 6 8 7. 6. 4                    | . 03                         |
| D000001029                               | Class Class text Key Type Subclass I | O Subclass text              |
| - 봄 → 300000020                          | BPEM Case 252 A Z006                 | Implausible read - Tolerance |
| • 👸 🔽 0000000010000                      | 省 Late Bill 1029 🐴 BOUT              | Billing Outsort              |

In this mode the checkbox settings influence which Master Data objects are used for Work Request selection thus ensuring greater precision:

|                                                                | v     | Vork requests (4 | H)     | listory | (0) Not     | es (0) Invoice history                           |
|----------------------------------------------------------------|-------|------------------|--------|---------|-------------|--------------------------------------------------|
| Master data hierarchy                                          |       |                  |        |         |             |                                                  |
| <ul> <li>ISU master data</li> </ul>                            | Arran | ge by D          | efault |         |             | •                                                |
| <ul> <li>✓ ▲ ○ 000000075</li> <li>✓ 월 ○ 20000000504</li> </ul> |       | a 7 M            | B)     | 3       | ð , 🖽 ,     | •                                                |
| ▼ 🖾 🗸 0000001029                                               | Class | Class text       | Key    | Type    | Subclass ID | Subclass text                                    |
| - 몸 300000020                                                  | B     | BPEM Case        | 252    |         | Z006        | Implausible read - Tolerance limits (relative)   |
| • 88 🗸 000000000000000000000000000000000                       | 9     | Late Bill        | 1029   | A       | BOUT        | Billing Outsort                                  |
| • 🚯 🗌 DE0000000000                                             | 13    | BPEM Case        | 275    | A       | BI01        | Billing Document for Contract has been outsorted |
| - 🛱 🗌 200000019                                                | B     | Billing Outsort  | 1604   | A       | AMOUNT1     | Min. amt receivable                              |
| - 🔁 🗌 52                                                       |       |                  |        |         |             |                                                  |
| • 🗐 🗌 55                                                       |       |                  |        |         |             |                                                  |
| ・ 🛱 🗌 53                                                       |       |                  |        |         |             |                                                  |
| ・ 🛱 🗔 54                                                       |       |                  |        |         |             |                                                  |
| • 🛱 🗆 56                                                       |       |                  |        |         |             |                                                  |

The appearance of this option, is determined by the appearence of a minimum number of entries in the Master Data Hierarchy, currently set to 3. This configuration can be found in the BDEx options, table /BTI/ MDE\_C\_OPT, option 17, **BDEx MD Object Selection Threshold**.

# **Date Range for Master Data Hierarchy**

BDEx now possesses a set of 'Date Range' parameters that can be used to build a Master Data Context with greater precision so that only relevant Customer(s) and /or Meter(s) are selected for the specified time period.

This period can be adjusted within BDEx via a simple pop-up:

| BDEx:      | Business Partner           | r 75 on 13 | 3.12  | .2015      |              |               |          |          |
|------------|----------------------------|------------|-------|------------|--------------|---------------|----------|----------|
| 🔟 🕒 Sta    | irt other activity         |            |       |            |              |               |          |          |
| 380        | 2.8                        |            | M     | /ork reque | sts (13)     | History (0)   | Note     | s (0)    |
| Master dat | a hierarchy<br>master data |            | Arran | ge by      | Defa         | ult           |          | •        |
|            | 0000000075                 |            |       | 87         |              | <b>V</b> .    | <b>H</b> | 0        |
|            | ▼ 🗏 000001029              |            | Class | Class text |              | Key           | Туре     | Subclass |
|            | ▼ H 300000020              |            | 10    | X          | e<br>Trigger | 000000001510A |          | 01       |
|            |                            | <b>F</b>   | -     |            | Trigger      | 00000001515A  |          | 01       |
|            | From Date                  | 31.03.2008 | 3 D   |            | Trigger      | 00000001517A  | A        | 01       |
|            | To Date                    | 13.12.2015 | 5     |            | Trigger      | 00000001516A  |          | 01       |
|            |                            |            |       |            |              | 16016         | i        | TS9750   |
|            |                            |            | -     |            |              | 1029          | A        | BOUT     |
|            |                            |            |       | XX         | е            | 275           | A        | BI01     |
|            |                            |            | -     | 00         | 8            | 3000000121    | H        | 01       |
|            |                            |            | 0     |            |              | 200000000000  |          |          |

Or it can be determined automatically for some Master Data Objects, e.g. (Moved-Out) Contracts:

| BDEx: Contract 1279 on 17.11.2010 - 03.03.2015 |                                                       |    |  |  |  |  |
|------------------------------------------------|-------------------------------------------------------|----|--|--|--|--|
| 🐵 🕒 Start other activity                       |                                                       |    |  |  |  |  |
|                                                |                                                       |    |  |  |  |  |
| Master data hierarchy                          | Add Info                                              | Ad |  |  |  |  |
| ▼ ▲ 000000824 ▼ ▲ 000000824                    | Julia1 Atkinson                                       |    |  |  |  |  |
| • 0000001279                                   | Inactive from 03.03.2015 Div. Electricity             | 0  |  |  |  |  |
|                                                | Electricit Aberdeen, Heron Crescent 45                |    |  |  |  |  |
| • ♦ ur53IuJR2}61KGBlYuLcvG<br>• 🚔 2000000314   | ur53IuJR2}61KGBlYuLcvG<br>Aberdeen, Heron Crescent 45 |    |  |  |  |  |
| ・ 📅 684<br>・ 囲 685                             | Aberdeen, Heron Crescent 45                           |    |  |  |  |  |

Or derived automatically for some Work Requests, e.g. BPEM Cases:

| BDEx: BPEM case 295 on 01.01.2012 - 17.06.2015 |             |        |                  |      |             |                                                 |                   |  |
|------------------------------------------------|-------------|--------|------------------|------|-------------|-------------------------------------------------|-------------------|--|
| Start other activity                           |             |        |                  |      |             |                                                 |                   |  |
|                                                | Work reque  | sts (2 | 2) History (6)   | N    | otes (9)    | Invoice history                                 |                   |  |
| Master data hierarchy                          |             | -      |                  | _    |             |                                                 |                   |  |
| 🝷 🔂 ISU master data                            | Date filter | Si     | x months         |      | •           |                                                 |                   |  |
| <ul> <li>A 000000055</li> </ul>                |             |        |                  |      | 6           |                                                 |                   |  |
| ✓ Si 20000000302                               |             |        |                  |      |             |                                                 |                   |  |
| <ul> <li>Ø 000000011</li> </ul>                | Closed on   | Class  | Class text       | Type | Туре        | Subclass text                                   | Status text       |  |
| - ■ 300000013                                  | 10.09.2015  | 6      | BPEM Case        |      | Problem     | Implausible read - Tolerance limits (relative)  | Completed         |  |
| • SS 00000000010000021                         | -           | 1      | Implausible Read |      | Problem     | Tolerance limits (relative)                     | Released by Agent |  |
| <ul> <li></li></ul>                            | 12.08.2015  | P      | Business Contact | i    | Information | Move-out resulting from a move-in notification  | Contact saved     |  |
| - 🖨 200000013                                  | 09.07.2015  |        | Locks            |      | Problem     | Partner-Specific Account Data/Manual processing | Inactive          |  |
| • 🔂 39                                         | 17.06.2015  | 10     | BPEM Case        | 4    | Problem     | Implausible read - Tolerance limits (relative)  | Completed         |  |
| • 🖽 40                                         |             |        | Implausible Read | 4    | Problem     | Tolerance limits (relative)                     | Released by Agent |  |

# Work Request 'Primary Object' Priorities

A new configuration table /BTI/MDE\_C\_WRPRI has been added to BDEx to allow for prioritization rules to be set up for Work Requests in terms of their Primary Master Data Object.

This can be useful for some Work Request types, such as BPEM Cases, where the potential Master Data Objects associated with them might vary from time to time or where the expected Primary Master Data Object might be sub-optimal in terms of Customer identification when other alternative object references are available.

In the example below the BPEM Case displayed has been configured with the Installation as a Primary Object, however there is also a Billing Document attached as a secondary reference:

|                                                  | Clarification            | Case 307                       |                 |             |              |            |  |
|--------------------------------------------------|--------------------------|--------------------------------|-----------------|-------------|--------------|------------|--|
| Case                                             | 307                      | Billing Document for Contra    | ct has been out | sorted      |              |            |  |
| Business Process                                 | EBI00001                 | Automatic Billing              | Statu           | JS          | In Process   |            |  |
| Bus. Proc. Area                                  | EBI                      | IS-U Billing                   | Origin          | nal Date    | 23.06.2015   | 5 14:56:35 |  |
| Case Category                                    | BI01                     | B Description                  | Date            | 23.06.2015  | 5 15:56:35 🕻 |            |  |
| Processor                                        |                          | Drward Due To                  | Priori          | ty          | High         | •          |  |
| Prev. Processor                                  | MKHAN2                   | Forwarding Reason              | 01 Return to    | Sender      |              |            |  |
| 7 Objects 《 Procs 》 Notes Messages   日 Addl Data |                          |                                |                 |             |              |            |  |
| 3 A 7 M                                          | B <b>B</b>               |                                |                 |             |              |            |  |
| P BObj. Short Desc                               | ription Key              | Element                        |                 |             |              |            |  |
| 🚨 🚱 🛛 Utility Insta                              | llation <u>300000017</u> | Z Electricit   Donaghadee, Hig | h Drive 41      | _EMMA_Main  | Obj          |            |  |
| 🛛 🚱 🛛 Billing docu                               | ment <u>1533</u>         |                                |                 | BILLING_DOC |              |            |  |

Using the new Work Request Priorities configuration settings an entry can be made to 'prefer' the Billing Document details over the Installation details if they are available when launching BDEx. This configuration is found in table /BTI/MDE\_C\_WRPRI:

| Display View "Work request primary object priorities": Overview |                                                    |                    |                                                                                                    |  |  |  |  |  |
|-----------------------------------------------------------------|----------------------------------------------------|--------------------|----------------------------------------------------------------------------------------------------|--|--|--|--|--|
| 19 E E                                                          |                                                    |                    |                                                                                                    |  |  |  |  |  |
| t All (F7) object                                               | priorities                                         |                    |                                                                                                    |  |  |  |  |  |
| Subclass                                                        | Seq. nr.                                           | Object Type        |                                                                                                    |  |  |  |  |  |
| BI01                                                            | 1                                                  | BILLINGDOC         | <b>^</b>                                                                                                    |  |  |  |  |  |
|                                                                 | View "Work<br>LAII (F7) object<br>Subclass<br>BI01 | View "Work request | View "Work request primary object         Image: Subclass       Seq. nr.       Object Type         BI01       1       BILLINGDOC |  |  |  |  |  |

With these settings in force BDEx will attempt to infer the Primary Object at runtime using the Billing Document details if it can. In this example below the BDEx has used the Billing Document to determine that the Contract is the correct context to use:

| Master data hierarchy  |                         |                                                               |            |       |             |                                                  |
|------------------------|-------------------------|---------------------------------------------------------------|------------|-------|-------------|--------------------------------------------------|
| 🔹 🔂 ISU master data    | Arrang                  | ge by Default                                                 | •          |       |             |                                                  |
| ▼ ♣ 000000633          |                         |                                                               |            | -<br> |             |                                                  |
| ▼ 8 20000000802        |                         |                                                               |            | 2     |             |                                                  |
| ▼                      | Class                   | Class text                                                    | Кеу        | Туре  | Subclass ID | Subclass text                                    |
| ▼ 🗏 300000177          | 123                     | Meter Reading Order                                           | 1754       | i     | 01          | Periodic Meter Reading                           |
| • 🛞 0000000001000027E  |                         | Installment Plan                                              | 100000044  | H     | BTI0001     | No category selected                             |
| • 🗳 uPnSsbSYKV6iYm0LNG | $\overline{\mathbf{A}}$ | Invoicing Outsort                                             | 3000000168 |       | AMOUNT2     | Min. amt receivable                              |
| ▼ 2000000179           | 3                       | BPEM Case                                                     | 296        |       | BI01        | Billing Document for Contract has been outsorted |
| • 📅 415                | 13                      | BPEM Case                                                     | 298        | A     | BI01        | Billing Document for Contract has been outsorted |
| • 🖽 416                | 3                       | BPEM Case                                                     | 300        | A     | BI01        | Billing Document for Contract has been outsorted |
|                        | 1                       | BPEM Case                                                     | 301        | A     | BI01        | Billing Document for Contract has been outsorted |
|                        | 13                      | BPEM Case                                                     | 305        |       | BI01        | Billing Document for Contract has been outsorted |
|                        | B                       | BPEM Case                                                     | 307        |       | BI01        | Billing Document for Contract has been outsorted |
|                        | 198.                    | BPEM Case                                                     | 308        | Δ     | BI01        | Billing Document for Contract has been outsorted |
|                        | <b>4 b</b>              |                                                               |            |       |             |                                                  |
|                        |                         | <b>9</b> ]                                                    |            |       |             |                                                  |
|                        | Work                    | request detail                                                | Add info   |       |             | . Add info                                       |
|                        |                         | Class                                                         | BPEM Case  |       |             | <b>1</b> 307                                     |
|                        |                         | Subclass     Billing Document for Contract has been outsorted |            |       |             |                                                  |
|                        |                         | Status                                                        | In Process |       |             | 2                                                |
|                        | •                       | Creation Date                                                 | 23.06.2015 |       |             |                                                  |
|                        |                         | Main Date                                                     | 23.06.2015 |       |             | 1.00                                             |
|                        |                         | Main Object                                                   | Contract   |       |             | ⊠ 1152                                           |

# **New Right Click Actions**

A number of new right click actions have been added as part of Release 4:

#### New Business Partner Actions:

| Action ID | SAP Transaction Code | Action Description        |
|-----------|----------------------|---------------------------|
| BP0016    | FPCR1                | Display credit worthiness |
| BP0017    | ES51                 | Create owner allocation   |
| BP0018    | ES53                 | Display owner allocation  |
| BP0019    | ES54                 | Reverse owner allocation  |
| BP0020    | INVMON               | Inbound bill monitoring   |

#### **New Contract Account Actions:**

| Action ID | SAP Transaction Code | Action Description       |
|-----------|----------------------|--------------------------|
| AC0023    | FPSEC3               | Display Security Deposit |
| AC0024    | FPSEC2               | Change Security Deposit  |
| AC0025    | FP04                 | Write off History        |
| AC0026    | FP40                 | Transfer Items           |
| AC0027    | FP07                 | Reset Cleared Items      |

#### **New Contract Actions:**

| Action ID | SAP Transaction Code | Action Description            |
|-----------|----------------------|-------------------------------|
| CT020     | EA16                 | Create manual billing doc     |
| CT021     | EK92                 | Create payment plan           |
| CT022     | EK93                 | Change payment plan           |
| CT023     | EK94                 | Display payment plan          |
| CT024     | E61D                 | Delete payment plan           |
| CT025     | EK95                 | Create paymt plan manual hist |

| CT026 | EK96   | Modify differential amount |
|-------|--------|----------------------------|
| CT027 | EA63PS | Display Payment Scheme     |
| CT028 | EA61PS | Create Payment Scheme      |
| CT029 | EA62PS | Change Payment Scheme      |
| CT030 | E61PSD | Delete Payment Scheme      |

#### **New Device Actions:**

| Action ID | SAP Transaction Code | Action Description                |
|-----------|----------------------|-----------------------------------|
| DE0023    | EG07                 | Change Register Group             |
| DE0024    | EG06                 | Display Register Group            |
| DE0025    | IQ03                 | Display Material Serial Number    |
| DE0026    | IW66                 | Change Service Notification Tasks |

## New Installation Actions:

| Action ID | SAP Transaction Code | Action Description            |
|-----------|----------------------|-------------------------------|
| IN0017    |                      | Reverse Bill Order            |
| IN0018    |                      | Display Installation Facts    |
| IN0019    | EL29                 | Correct Plausible Meter Reads |

#### New Connection Object Actions:

| Action ID | SAP Transaction Code | Action Description          |
|-----------|----------------------|-----------------------------|
| CO0004    | IW51                 | Create Service Notification |

#### New actions for BPEM/EMMA Cases:

| Action ID | SAP Transaction Code | Action Description           |
|-----------|----------------------|------------------------------|
| BPEM0017  |                      | View BPEM Assignment History |

#### New actions for Contract Account Lock:

| Action ID | SAP Transaction Code | Action Description    |
|-----------|----------------------|-----------------------|
| ALCK0014  |                      | Maintain Account Lock |

#### New actions for CRM Marketing Leads:

| Action ID | SAP Transaction Code | Action Description |
|-----------|----------------------|--------------------|
| LEAD0002  |                      | Change lead        |

#### New actions for Service Requests:

| Action ID | SAP Transaction Code | Action Description |
|-----------|----------------------|--------------------|
| SRVR0001  |                      | Display Serv. Req. |
| SRVR0002  |                      | Change Serv. Req.  |

#### New actions for Instalment Plans:

| Action ID | SAP Transaction Code | Action Description      |  |  |  |
|-----------|----------------------|-------------------------|--|--|--|
| IPLN0001  | FPR3                 | Display Instalment Plan |  |  |  |
| IPLN0002  |                      | View History            |  |  |  |

# **View BPEM Assignment History**

A new key right click actions is the ability to display the assignment history of a BPEM Case. This provides the ability to record an audit trail of Assignment and Processor changes. This feature is available in the Customer Centric Hub and the Dynamic Work Center. It is accessed as a right-click action for any open or completed BPEM Case.

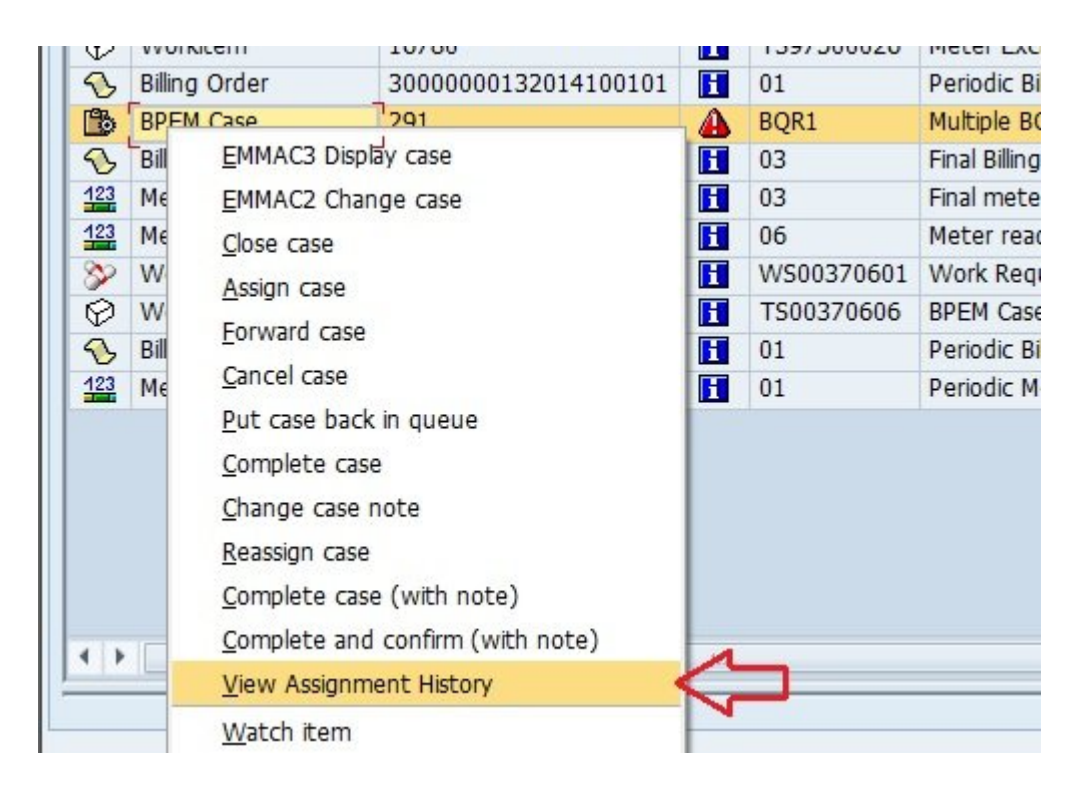

When displayed the Assignment History is shown as a pop-up with the records displayed in descending chronological order

| /alid From  |          | Valid-To Date |          |             | Seq |   | Description         | Reason Text      | <br>Fwd / Repl. By  | Changed or |
|-------------|----------|---------------|----------|-------------|-----|---|---------------------|------------------|---------------------|------------|
| 3.09.2015 🗗 | 21:21:56 | 31.12.9999    | 23:59:59 | 0           | 1   | 8 | Billing Agent       |                  |                     | 23.09.2015 |
| 3.09.2015   | 21:20:11 | 23.09.2015    | 21:21:56 | 0           | 1   | 8 | Billing Manager     |                  |                     | 23.09.2015 |
| 3.09.2015   | 21:20:11 |               |          | 0.4<br>0.00 |     |   |                     | Return to Sender | Mike Gambier-Taylor |            |
| 2.08.2015   | 09:37:33 |               |          | 8-2         |     |   | Mike Gambier-Taylor |                  |                     |            |
| 2.00.2015   | 09.07.00 |               |          | 6_↑         |     |   | The outplet rayor   |                  |                     |            |
| •           |          |               |          |             |     |   |                     |                  |                     | 4          |

This provides a useful audit trail, to track the changes in assignment for the select BPEM/EMMA Case.

# **BDEx Activity Logging and 'Offline' Activites**

When Activity Logging has been activated within the Customer Centric Hub, all right click actions and searches are recorded in the Action history (/BTI/MDE\_ACTLOG). Each individual user session in the Hub is now assigned a unque GUID session id, to provide the ability to group all activities logged by the individual sessions (field SESSION\_ID).

A new feature has been added, for the agent to register that they are 'Offline', either that they are away from their desks or perhaps undertaking an activity that is outside of their normal day to day tasks. The agent could be offline to attend a meeting, to take a lunch break or coffee break or to attend a training session.

To begin an 'Offline' Activity the Agent needs only click the new button on the BDEx Toolbar display of either the Work Center or the Customer-centric Hub Transactions:

| Business Data Exceptions        | BDEx Dynamic Work Center |                   |
|---------------------------------|--------------------------|-------------------|
| Start other activity            | Start other activity     |                   |
|                                 | BDEx work center         |                   |
| Master data hierarchy           | A.                       | Personal Worklist |
| 🔹 🗇 ISU master data             |                          | Watched items     |
| <ul> <li>A 000000824</li> </ul> | Julia:                   |                   |
| ▼ 🛃 20000001301                 | Custom search            |                   |

Upon clicking this button a pop-up is displayed to invite the Agent to choose an appropriate Offline Activity to begin from a configurable list:

| Master data hierarchy |                        |                   |          |
|-----------------------|------------------------|-------------------|----------|
| 🝷 🗇 ISU master data   |                        | Date filter       | S        |
| • 🐣 000000055         |                        | GAF               | 囧        |
| BDEx: BPEM case 295   | on 01.01.2012 - 17.06  | 🗙 <sub>on</sub> 🍹 | Class    |
| Activity details      | [                      | 015               | 1        |
|                       | Meeting<br>Lunch break | 015               | ()<br>() |
|                       | Restroom break         | 015               | 8        |
| • 🔂 39                | ,                      | 17.06.2015        | 3        |
| • 🖽 40                | 1                      |                   |          |

Once the user selects and accepts the activity, the activity is stored against the Agent's user id in the Action Log.

| Action h   | istory     |            |                  |                         |                  |                 |            |          |                                |
|------------|------------|------------|------------------|-------------------------|------------------|-----------------|------------|----------|--------------------------------|
| 3 8 7      | F 🖓        | 1 La T     | ₩ ₩              |                         |                  |                 |            |          |                                |
| Start date | Start time | Liser Name | Complete name    | Action text             | Parameter        | Parameter Value | End date   | End time | Status                         |
| 13.12.2015 | 22:11:45   | TTICEHURST | Trevor Ticehurst | Lunch break             | BPEM Case        | 000000295       | 13.12.2015 | 22:23:20 | Completed                      |
| 12.11.2015 | 13:43:08   | MKHAN2     | Khan Mansoor     | Accept case             | BPEM Case        | 000000289       | 12.11.2015 | 13:43:09 | New                            |
| 22.09.2015 | 22:18:07   | TTICEHURST | Trevor Ticehurst | Display dunning history | Collection Item  | 00100000002001  | 22.09.2015 | 22:18:10 | Receivable released for submis |
| 02.09.2015 | 09:48:41   | HHARFORD   | Hayley Harford   | Meeting                 | Business Partner | 000000055       | 03.09.2015 | 09:56:44 |                                |

The user can then choose to end the activity by clicking on the end button:

| 01.2012 - 17.06.2015 |
|----------------------|
|                      |
| Work requests (22)   |
|                      |

The activity is displayed in the Action History when the activity has been completed.

New offline activities can be configured in the Action Header table, /BTI/MDE\_C\_ACT:

| Change View "MDE:Acti         | on header information": Details |
|-------------------------------|---------------------------------|
| 🞾 New Entries 🗎 🖬 🕼 🔓         |                                 |
| Action ID OFFLINE001          |                                 |
| MDE:Action header information |                                 |
| Action text                   | Meeting                         |
| Function Code OFFLINE0        | 01                              |
| Transaction Code              |                                 |
| Reference to                  |                                 |
| Interface Comp.               |                                 |
| Icon name                     | ICON_CALL_CONSULT               |
| Refresh Actions               |                                 |
| Inactive                      |                                 |
| Multiple                      |                                 |
| Background?                   |                                 |
| ☑ Offline?                    |                                 |

# **Productivity Report**

With the Activity Logging BDEx Option enabled, the various actions that Agents carry out either from the Dynamic Work Center or the Customer-centric Hub are recorded in BDEx Sessions.

Each BDEx Session captures the Agent's credentials, including their Agent Assignment details, together with the Primary or Secondary Work Request and Master Data Object along with the various Action details and timings.

Note that a Primary Work Request is deemed to be the key reference of any Work Request used to launch BDEx with,

e.g. if an Agent:

a) calls BDEx directly from displaying a BPEM Case using the GOS feature, or

b) if the Agent enters the BPEM Case Number in the Customer-centric Hub 'Identify Account' parameter, or c) if the Agent chose the 'Call BDEx' action from the BPEM Case via the Dynamic Work Center.

A Secondary Work Request is therefore any other Work Request actioned by the Agent, during the same BDEx Session, that *isn't* the Primary.

Details about the actions carried out by Agents can be extracted at volume using the Productivity Report (Transactions /BTR/PP\_PROD\_RUN & /BTR/PP\_PROD\_REP) using the following Selection Criteria:

| Productivity Report    |    |    |          |
|------------------------|----|----|----------|
| 🕒 🍄 Technical Settings |    |    |          |
| Agent                  |    | to | <b>P</b> |
| From Date              | ſ⊻ |    |          |
| To Date                | D  |    |          |
| BPEMs only             |    |    |          |
| Test Mode              |    |    |          |
|                        |    |    |          |

Agent: User Name From Date: Mandatory

#### To Date: Optional

BPEMs Only: Tick this option if only BPEM Case Work Requests are to be considered.

These Sessions can be analysed and interpreted using the following 'Views':

| Productivity Report Results | Productivity Report Results |  |  |  |  |  |  |  |  |  |  |  |  |
|-----------------------------|-----------------------------|--|--|--|--|--|--|--|--|--|--|--|--|
| •                           |                             |  |  |  |  |  |  |  |  |  |  |  |  |
|                             |                             |  |  |  |  |  |  |  |  |  |  |  |  |
|                             |                             |  |  |  |  |  |  |  |  |  |  |  |  |
| O Combined Sessions         |                             |  |  |  |  |  |  |  |  |  |  |  |  |
| ○ Team                      |                             |  |  |  |  |  |  |  |  |  |  |  |  |
| OPosition                   |                             |  |  |  |  |  |  |  |  |  |  |  |  |
| OAgent                      |                             |  |  |  |  |  |  |  |  |  |  |  |  |
| O Completed Aggregation     |                             |  |  |  |  |  |  |  |  |  |  |  |  |
| Show DWC items only?        |                             |  |  |  |  |  |  |  |  |  |  |  |  |

Show DWC Items Only: Tick this option if only those BDEx Sessions commenced from the Dynamic Work Center are to be considered for display.

• Unfiltered (Raw Session Data) - All Activity Log details in range displayed

| P     | Productivity report (01.01.2015 - 13.12.2015)          |                   |          |                                                    |           |          |           |                   |            |                  |     |            |                         |           |                           |          |         |        |          |             |                |            |        |
|-------|--------------------------------------------------------|-------------------|----------|----------------------------------------------------|-----------|----------|-----------|-------------------|------------|------------------|-----|------------|-------------------------|-----------|---------------------------|----------|---------|--------|----------|-------------|----------------|------------|--------|
| 3     | 2. 요구 7 2 % (4) 10 10 10 10 10 10 10 10 10 10 10 10 10 |                   |          |                                                    |           |          |           |                   |            |                  |     |            |                         |           |                           |          |         |        |          |             |                |            |        |
| _     |                                                        |                   |          |                                                    |           |          |           |                   |            |                  |     |            |                         |           |                           |          |         |        |          |             |                |            |        |
| Class | 6                                                      | Class Description | Subclass | Subclass Description                               | Object ID | Obj.name | Object ID | Object name       | User Name  | Complete name    | DWC | 2 Complete | 2 Seconda               | I Pendin, | I incomplete              | Z Worked | E Hand] | AHT    | EHT Z P; | aused Tim 3 | 2 Total time 2 | Prod time  | Prod % |
|       |                                                        |                   |          |                                                    |           |          |           |                   |            |                  |     | - 8        | <ul> <li>115</li> </ul> |           | <ul> <li>1,375</li> </ul> | - 23     | + 1,400 |        |          | 92,309      | 13,730,363     | 13,638,054 |        |
|       |                                                        |                   |          |                                                    |           |          |           |                   | MKHAN2     | Khan Mansoor     |     |            |                         |           | 19                        |          | 19      |        |          | 69          | 13,813         | 13,744     |        |
|       |                                                        |                   |          |                                                    | 50000000  | MDE      | 50000130  | Biling Team Lead  | TTICEHURST | Trevor Ticehurst |     |            | 2                       |           | 135                       | 1        | 136     | 34,883 |          | 246         | 35,129         | 34,883     |        |
| ISU,  | BOUT                                                   | Billing Outsort   | AMOUNT1  | Min. amt receivable                                | 50000000  | MDE      | 50000130  | Billing Team Lead | TTICEHURST | Trevor Ticehurst |     |            |                         |           | 1                         |          | 1       |        |          | 1,802       | 13,418,199     | 13,416,397 |        |
| 19U,  | BPEN                                                   | BPEM Case         | 8001     | Billing Document for Contract has been outsorted   | 50000000  | MDE      | 50000130  | Biling Team Lead  | TTICEHURST | Trevor Ticehurst |     |            |                         |           | 9                         |          | 9       |        |          |             | 9,289          | 9,289      |        |
| 15U,  | BPEN                                                   | BPEM Case         | BQR1     | Multiple BQ Required for Price Change Exception WI | 50000000  | MDE      | 50000130  | Billing Team Lead | TTICEHURST | Trevor Ticehurst |     |            |                         |           | 10                        |          | 10      |        |          | 16          | 1,320          | 1,304      |        |
| 190,  | BPEN                                                   | BPEM Case         | BQR1     | Multiple BQ Required for Price Change Exception WI | 50000000  | MDE      | 50000130  | Biling Team Lead  | TTICEHURST | Trevor Ticehurst | 1   |            |                         |           | 1                         |          | 1       |        |          |             | 55             | 55         |        |
| ISU,  | BPEN                                                   | BPEM Case         | 2006     | Implausible read                                   | 50000000  | MDE      | 50000130  | Billing Team Lead | TTICEHURST | Trevor Ticehurst |     |            |                         |           | 13                        |          | 13      |        |          | 1,976       | 11,865         | 9,889      |        |
|       |                                                        |                   |          |                                                    |           | A 1000 M |           |                   |            |                  |     |            |                         |           |                           |          |         |        |          |             |                |            |        |

Field Contents explained:

DWC: indicates whether the BDEx Session began from the Dynamic Work Center

**Completed**: a Primary Work Request has been closed / resolved => Maximum value of 1 per Session **Secondary**: (a) Secondary Work Request(s) has/have been closed / resolved => No maximum or minimum **Pending**: the Primary Work Request has been left in a Pending state => Maximum value of 1 per Session **Incomplete**: the Primary Work Request has been left open / unresolved => Maximum value of 1 per Session

**Worked**: count of Primary and/or Secondary Work Requests that have been closed / resolved **Handled**: Total BDEx Session count.

Paused Time: Duration of 'Offline' Activities recorded for the period

Total Time: All BDEx Sessions accumulated for the period.

Productive Time: Total Time - Paused Time.

Productive %: Percentage of Total Time that the Agent was deemed to be available to work.

**AHT (Average Handling Time)**: Productive Time divided by the number of Primary Work Requests closed / resolved

EHT (Estimated Handling Time): based on BDEx Resolution Time settings at the Class & Subclass level

 Individual Sessions (by Primary Work Request) – The Activity Log records are collated according to the Primary Work Request (or blank if BDEx was started with just a Master Data Object via the Customer-centric Hub)

| Produ    | ctivity repor                                                                                                    | t (01.01.2 | 2015 - 13.12.2015)                              |          |     |       |  |                           |                        |       |        |     |                            |            |            |      |
|----------|----------------------------------------------------------------------------------------------------|------------|-------------------------------------------------|----------|-----|-------|--|---------------------------|------------------------|-------|--------|-----|----------------------------|------------|------------|------|
| Q A      | 21 A 7 7 2 % (                                                                                                    |            |                                                 |          |     |       |  |                           |                        |       |        |     |                            |            |            |      |
| Class    | ass Class Description Subclass Subclass Description DWC E Complete., E Seconda E Pendin, E Incomplete E Worked E Handl,, AHT EHT E Paused Tm E Total time E Prod time Pro |            |                                                 |          |     |       |  |                           |                        |       |        |     | Prod %                     |            |            |      |
|          |                                                                                                    |            |                                                 |          | - 8 | - 115 |  | <ul> <li>1,375</li> </ul> | <ul> <li>23</li> </ul> | 1,400 |        |     | <ul> <li>92,309</li> </ul> | 13,730,363 | 13,638,054 |      |
|          |                                                                                                    |            |                                                 |          |     | 106   |  | 793                       | 17                     | 810   | 6,559  |     | 88,104                     | 199,613    | 111,509    |      |
| CRM_ACTI | Activity                                                                                                    | 0010       |                                                 | -        |     |       |  | 19                        |                        | 19    |        |     |                            | 317        | 317        |      |
| CRM_LEAD | Marketing Leads                                                                                                    | LEAD       |                                                 |          |     |       |  | 2                         |                        | 2     |        |     |                            |            |            |      |
| CRM_LEAD | Marketing Leads                                                                                                    | LEAD       |                                                 | <b>V</b> |     |       |  | 16                        |                        | 16    |        |     |                            | 1,069      | 1,069      |      |
| CRM_SRVR | Service Request                                                                                                    | SRVR       |                                                 | <b>V</b> |     |       |  | 53                        |                        | 53    |        |     |                            | 2,588      | 2,588      |      |
| ISU_ALCK | Locks                                                                                                    | 06/01/1    |                                                 |          |     |       |  | 9                         |                        | 9     |        |     |                            | 292        | 292        |      |
| ISU_BORD | Billing Order                                                                                                    | 01         | Periodic Biling (01)                            |          |     |       |  | 5                         |                        | 5     |        |     |                            | 2,102      | 2,102      |      |
| ISU_BORD | Billing Order                                                                                                    | 01         | Periodic Biling (01)                            | 1        |     |       |  | 2                         |                        | 2     |        |     |                            | 523        | 523        |      |
| ISU_BOUT | Billing Outsort                                                                                                    | AMOUNT1    | Min. amt receivable                             |          |     |       |  | 3                         |                        | 3     |        |     | 1,802                      | 13,421,574 | 13,419,772 |      |
| ISU_BOUT | Billing Outsort                                                                                                    | AMOUNT1    | Min. amt receivable                             | 1        |     |       |  | 3                         |                        | 3     |        |     |                            | 2,199      | 2,199      |      |
| ISU_BPEM | BPEM Case                                                                                                    | BI01       | Biling Document for Contract has been outsorted |          | 1   |       |  | 214                       | 1                      | 215   | 55,110 | 180 | 141                        | 55,251     | 55,110     | 0.33 |
| ISU_BPEM | BPEM Case                                                                                                    | BI01       | Biling Document for Contract has been outsorted | 1        |     |       |  | 35                        |                        | 35    |        |     |                            | 7,185      | 7,185      |      |

 Combined Sessions (Primary and Secondary Work Requests) – BDEx Sessions are collated according to the Primary and Secondary Work Requests to combine the data into a work-orientated point of view. Note that this view will also seek to extract Secondary Work Requests that were completed during BDEx Sessions where there was no Primary Work Request, for example during direct Customer-centric Hub Transactions.

| Pro  | Productivity report (01.01.2015 - 13.12.2015) - BPEM only |     |           |       |              |        |        |      |  |  |  |  |  |  |
|------|-----------------------------------------------------------|-----|-----------|-------|--------------|--------|--------|------|--|--|--|--|--|--|
|      |                                                           |     |           |       |              |        |        |      |  |  |  |  |  |  |
| CCat | CCat Case Category Text<br><sup> </sup>                   |     |           |       |              |        |        |      |  |  |  |  |  |  |
|      |                                                           | • 6 | <b>25</b> |       | <b>2,403</b> | 96,912 | 94,509 |      |  |  |  |  |  |  |
| BI01 | Billing Document for Contract has been outsorted          | 1   | 2         | 180   | 141          | 62,436 | 62,295 | 0.29 |  |  |  |  |  |  |
| BI02 | Billing Document for Contract has been outsorted          |     | 1         |       |              |        |        |      |  |  |  |  |  |  |
| BQR1 | Multiple BQ Required for Price Change Exception WI        |     |           |       | 16           | 3,417  | 3,401  |      |  |  |  |  |  |  |
| ECC  | Move Out Failed For Contract                              |     | 12        |       |              | 423    | 423    |      |  |  |  |  |  |  |
| Z003 | Contract account &1 contains dunning lock &3 for          |     | 1         |       |              |        |        |      |  |  |  |  |  |  |
| Z004 | Implausible Meter Reading                                 |     |           |       |              | 4      | 4      |      |  |  |  |  |  |  |
| Z005 | Implausible Meter Reading                                 |     | 1         |       |              | 602    | 602    |      |  |  |  |  |  |  |
| Z006 | Implausible read                                          | 5   | 8         | 1,080 | 2,246        | 27,569 | 25,323 | 4.26 |  |  |  |  |  |  |
| ZCON | Billing Block For Contract                                |     |           |       |              | 2,461  | 2,461  |      |  |  |  |  |  |  |

• Team – The BDEx Sessions are aggregated at the Team (Organizational Object) level.

| Produ     | Productivity report (01.01.2015 - 13.12.2015) - BPEM only                                                                               |          |     |      |  |            |     |       |        |     |       |         |         |      |
|-----------|----------------------------------------------------------------------------------------------------|----------|-----|------|--|------------|-----|-------|--------|-----|-------|---------|---------|------|
| 3  4      |                                                                                                    |          |     |      |  |            |     |       |        |     |       |         |         |      |
| Object ID | bject ID Obj.name DWC 2 Complete 2 Seconda 2 Pendin 2 Incomplete 2 Worked 2 Handle AHT EHT 2 Paused Tim 2 Total time 2 Prod time Prod % |          |     |      |  |            |     |       |        |     |       |         |         |      |
|           |                                                                                                    |          | = 6 | • 38 |  | <b>628</b> | • 9 | • 639 |        |     | 2,674 | 148,308 | 145,634 |      |
| 50000000  | MDE                                                                                                    |          |     |      |  | 54         |     | 54    |        |     | 2,188 | 44,063  | 41,875  |      |
| 50000000  | MDE                                                                                                    | <b>√</b> |     |      |  | 8          |     | 8     |        |     | 262   | 3,459   | 3,197   |      |
| 50000001  | Billing Team                                                                                                    |          |     | 36   |  | 153        | 4   | 157   | 5,294  |     |       | 21,175  | 21,175  |      |
| 50000001  | Billing Team                                                                                                    | <b>√</b> | 1   |      |  | 42         | 1   | 43    | 7,363  | 360 | 8     | 7,371   | 7,363   | 4.89 |
| 50000100  | Billing Team                                                                                                    |          | 4   | 1    |  | 318        | 3   | 323   | 21,768 | 540 | 216   | 65,519  | 65,303  | 0.83 |
| 50000100  | Billing Team                                                                                                    | ✓        | 1   | 1    |  | 53         | 1   | 54    | 6,721  | 360 |       | 6,721   | 6,721   | 5.36 |

• Position – The BDEx Sessions are aggregated at the Position level.

| Productiv        | Productivity report (01.01.2015 - 13.12.2015) - BPEM only                                                                                                    |          |     |                        |  |                         |            |     |        |     |         |         |         |       |  |
|------------------|----------------------------------------------------------------------------------------------------|----------|-----|------------------------|--|-------------------------|------------|-----|--------|-----|---------|---------|---------|-------|--|
|                  |                                                                                                    |          |     |                        |  |                         |            |     |        |     |         |         |         |       |  |
| Object ID Obje   | Object ID Object name DWC Ecomplete, Econda, Econda, E |          |     |                        |  |                         |            |     |        |     |         |         |         |       |  |
|                  |                                                                                                    |          | • 6 | <ul> <li>38</li> </ul> |  | <ul> <li>628</li> </ul> | <b>= 9</b> | 639 |        |     | a 2,674 | 148,308 | 145,634 |       |  |
| 50000005 Billin  | g Agent                                                                                                    |          |     | 15                     |  | 125                     | 2          | 127 | 7,773  |     |         | 15,546  | 15,546  |       |  |
| 5000005 Billing  | g Agent                                                                                                    | <b>v</b> |     |                        |  | 25                      |            | 25  |        |     | 8       | 6,714   | 6,706   |       |  |
| 50000101 Billin  | g Manager                                                                                                    |          | 4   | 1                      |  | 318                     | 3          | 323 | 21,768 | 540 | 216     | 65,519  | 65,303  | 0.83  |  |
| 50000101 Billing | g Manager                                                                                                    | <b>√</b> | 1   | 1                      |  | 53                      | 1          | 54  | 6,721  | 360 |         | 6,721   | 6,721   | 5.36  |  |
| 50000128 Billin  | g and Metering SME                                                                                                    |          |     | 21                     |  | 28                      | 2          | 30  | 2,815  |     |         | 5,629   | 5,629   |       |  |
| 50000128 Billin  | g and Metering SME                                                                                                    | <b>√</b> | 1   |                        |  | 17                      | 1          | 18  | 657    | 360 |         | 657     | 657     | 54.79 |  |
| 50000130 Billin  | g Team Lead                                                                                                    |          |     |                        |  | 54                      |            | 54  |        |     | 2,188   | 44,063  | 41,875  |       |  |
| 50000130 Billing | g Team Lead                                                                                                    | <b>v</b> |     |                        |  | 8                       |            | 8   |        |     | 262     | 3,459   | 3,197   |       |  |

• Agent – The BDEx Sessions are aggregated at the Agent level

| Product    | Productivity report (01.01.2015 - 13.12.2015) - BPEM only                                                                                                    |   |     |    |  |     |   |     |        |     |         |        |        |       |  |
|------------|----------------------------------------------------------------------------------------------------|---|-----|----|--|-----|---|-----|--------|-----|---------|--------|--------|-------|--|
| 3 🗛 🗑      |                                                                                                    |   |     |    |  |     |   |     |        |     |         |        |        |       |  |
| User Name  | Iser Name Complete name DWC $\Sigma$ Complete $\Sigma$ Seconda $\Sigma$ Pendin $\Sigma$ Incomplete $\Sigma$ Worked $\Sigma$ Handle AHT EHT $\Sigma$ Paused Tim $\Sigma$ Total time $\Sigma$ Prod time Prod % |   |     |    |  |     |   |     |        |     |         |        |        |       |  |
| HHARFORD   | Hayley Harford                                                                                                    |   | - 0 | 21 |  | 28  | 2 | 30  | 2,815  |     | - 2,071 | 5,629  | 5,629  |       |  |
| HHARFORD   | Hayley Harford                                                                                                    |   | 1   |    |  | 17  | 1 | 18  | 657    | 360 |         | 657    | 657    | 54.79 |  |
| JHILLIER   | Jeremy Hillier                                                                                                    |   |     |    |  | 18  |   | 18  |        |     | 65      | 543    | 478    |       |  |
| MGTAYLOR   | Mike Gambier-Taylor                                                                                                    |   | 4   | 16 |  | 350 | 5 | 357 | 13,455 | 540 | 145     | 67,420 | 67,275 | 0.80  |  |
| MGTAYLOR   | Mike Gambier-Taylor                                                                                                    | < | 1   | 1  |  | 54  | 1 | 55  | 12,630 | 360 | 8       | 12,638 | 12,630 | 2.85  |  |
| MKHAN2     | Khan Mansoor                                                                                                    |   |     |    |  | 75  |   | 75  |        |     | 6       | 13,102 | 13,096 |       |  |
| MKHAN2     | Khan Mansoor                                                                                                    | < |     |    |  | 24  |   | 24  |        |     |         | 797    | 797    |       |  |
| TTICEHURST | Trevor Ticehurst                                                                                                    |   |     |    |  | 54  |   | 54  |        |     | 2,188   | 44,063 | 41,875 |       |  |
| TTICEHURST | Trevor Ticehurst                                                                                                    | ✓ |     |    |  | 8   |   | 8   |        |     | 262     | 3,459  | 3,197  |       |  |

 Completed Aggregation – All BDEx Sessions that resulted in the completion of a Work Request (Primary or Secondary) are collated and aggregated at the Work Request Key level to provide a comprehensive set of metrics at the Class and Subclass (or BPEM Case Category) level.

| Pro  | Productivity report (01.01.2015 - 13.12.2015) - BPEM only |            |    |       |           |     |  |  |  |  |  |  |  |
|------|-----------------------------------------------------------|------------|----|-------|-----------|-----|--|--|--|--|--|--|--|
|      | a 7 7 2 ½ (d) 🚳 (d) 🛙 🖪                                   | III 🖷 📲    |    |       |           |     |  |  |  |  |  |  |  |
|      |                                                           |            |    |       |           |     |  |  |  |  |  |  |  |
| CCat | Case Category Text                                        | Σ Complete | AH | EHT   | Σ Total t | ime |  |  |  |  |  |  |  |
|      |                                                           | • 6        |    |       | - 6       | 30  |  |  |  |  |  |  |  |
| BI01 | Billing Document for Contract has been outsorted          | 1          | 56 | 180   |           | 56  |  |  |  |  |  |  |  |
| Z006 | Implausible read                                          | 5          | 83 | 1,080 | 5         | 74  |  |  |  |  |  |  |  |

In all of the Views illustrated above, a pop-up summary of the individual BDEx Sessions used to derive the following key metrics can be brought up by double-clicking on the following fields:

| Pro                                                 | Productivity report (01.01.2015 - 13.12.2015) - BPEM only                |                                                                    |                                                                                                    |                                                                                                 |                                                                                                    |                                                                                                    |                                                                                                    |                                                              |                                                                                           |                                                                                                  |                                                                    |                                                                              |                                                                                              |                                                           |                                                                                 |                                                                                       |                                                                                 |                                                                                                    |                                                                                                    |                                                                                                    |              |
|-----------------------------------------------------|--------------------------------------------------------------------------|--------------------------------------------------------------------|----------------------------------------------------------------------------------------------------|-------------------------------------------------------------------------------------------------|----------------------------------------------------------------------------------------------------|----------------------------------------------------------------------------------------------------|----------------------------------------------------------------------------------------------------|--------------------------------------------------------------|-------------------------------------------------------------------------------------------|--------------------------------------------------------------------------------------------------|--------------------------------------------------------------------|------------------------------------------------------------------------------|----------------------------------------------------------------------------------------------|-----------------------------------------------------------|---------------------------------------------------------------------------------|---------------------------------------------------------------------------------------|---------------------------------------------------------------------------------|----------------------------------------------------------------------------------------------------|----------------------------------------------------------------------------------------------------|----------------------------------------------------------------------------------------------------|--------------|
|                                                     | 21 A 7 2 2 1 0 1 2 1 1 1 1 1 1 1 1 1 1 1 1 1 1                           |                                                                    |                                                                                                    |                                                                                                 |                                                                                                    |                                                                                                    |                                                                                                    |                                                              |                                                                                           |                                                                                                  |                                                                    |                                                                              |                                                                                              |                                                           |                                                                                 |                                                                                       |                                                                                 |                                                                                                    |                                                                                                    |                                                                                                    |              |
| CCat                                                | Case Cat                                                                 | tegor                                                              | ry Text                                                                                                    |                                                                                                 |                                                                                                    | DWC                                                                                                   | Σ Complete                                                                                                    | ΣS                                                           | econda<br>38                                                                              | Σ Pendin                                                                                         | Σ Incompl                                                          | ete Σ<br>28 =                                                                | Worked<br>9                                                                                  | Σ Har<br>=                                                | ndle<br>639                                                                     | AHT                                                                                   | EHT                                                                             | Σ Paused Tim<br><b>2,674</b>                                                                                                 | Σ Total time<br>= 148,308<br>51 396                                                                         | Σ Prod time<br>= 145,634<br>51 125                                                                                    | Prod %       |
| BI01<br>BI01                                        | Biling Do<br>Biling Do                                                   | ocum<br>ocum                                                       | ent for Contract<br>ent for Contract                                                                                                    | : has bee<br>: has bee                                                                          | n outsorted<br>n outsorted                                                                            |                                                                                                    | 1                                                                                                    |                                                              | 37                                                                                        |                                                                                                  | 2                                                                  | 14<br>35                                                                     | 1                                                                                            |                                                           | 215<br>35                                                                       | 55,110                                                                                | 180                                                                             | 141                                                                                                    | 55,251<br>7,185                                                                                             | 55,110<br>7,185                                                                                                    | 0.33         |
| BQR1<br>BQR1<br>ECC                                 | Multiple I<br>Multiple I<br>Mov                                          | BQ R<br>BQ R<br>Inco                                               | tequired for Price<br>tequired for Price<br>omplete details:                                                                                       | Change<br>Change<br>ISU_BPEN                                                                    | Exception V<br>Exception V<br>4 BQR1 ' '                                                              |                                                                                                    |                                                                                                    |                                                              |                                                                                           |                                                                                                  | Ŧ                                                                  | 1                                                                            |                                                                                              |                                                           | 11                                                                              |                                                                                       |                                                                                 | 16                                                                                                    | 3,362<br>55                                                                                                 | 3,346<br>55<br>×                                                                                                    |              |
| ECC<br>2004<br>2005<br>2006<br>2006<br>2CON<br>2CON | Mov<br>Impl BC<br>Impl BC<br>Impl BC<br>Bilin BC<br>Bilin BC<br>BC<br>BC | Cat<br>QR1<br>QR1<br>QR1<br>QR1<br>QR1<br>QR1<br>QR1<br>QR1<br>QR1 | Case Category<br>Multiple BQ Rec<br>Multiple BQ Rec<br>Multiple BQ Rec<br>Multiple BQ Rec<br>Multiple BQ Rec<br>Multiple BQ Rec<br>Multiple BQ Rec | Text<br>uired for<br>uired for<br>uired for<br>uired for<br>uired for<br>uired for<br>uired for | Price Chang<br>Price Chang<br>Price Chang<br>Price Chang<br>Price Chang<br>Price Chang<br>Price Chang | e Exception<br>e Exception<br>e Exception<br>e Exception<br>e Exception<br>e Exception<br>e Exception | Key           WI         000000           WI         000000           WI         000000           WI         000000           WI         000000           WI         000000           WI         000000           WI         000000           WI         000000           WI         000000           WI         000000 | 0291<br>0291<br>0291<br>0291<br>0291<br>0291<br>0291<br>0291 | Team M<br>Trevor 1<br>Trevor 1<br>Trevor 1<br>Trevor 1<br>Trevor 1<br>Khan Ma<br>Trevor 1 | ember<br>Ticehurst<br>Ticehurst<br>Ticehurst<br>Ticehurst<br>Ticehurst<br>Ticehurst<br>Ticehurst | Team Nam,<br>MDE<br>MDE<br>MDE<br>MDE<br>MDE<br>Biling Team<br>MDE | Positi<br>Biling<br>Biling<br>Biling<br>Biling<br>Biling<br>Biling<br>Biling | ion Nami<br>) Team L<br>) Team L<br>) Team L<br>) Team L<br>) Team L<br>) Team L<br>) Team L | e<br>.ead<br>.ead<br>.ead<br>.ead<br>.ead<br>.ead<br>.ead | Start (<br>15.07<br>15.07<br>15.07<br>15.07<br>15.07<br>15.07<br>13.08<br>16.09 | date<br>.2015<br>.2015<br>.2015<br>.2015<br>.2015<br>.2015<br>.2015<br>.2015<br>.2015 | Start 1<br>13:25<br>13:26<br>19:55<br>19:56<br>19:57<br>20:01<br>14:52<br>17:29 | time Session<br>(47 06A146<br>(22 06A146<br>(54 06A146<br>(33 06A146<br>(33 06A146<br>(30 06A146<br>(21 06A146<br>(22 06A146 | ID<br>60998671ED5<br>60998671ED5<br>60998671ED5<br>60998671ED5<br>60998671ED5<br>60998671ED5<br>60998671ED5 | 8ADE9F96(<br>8ADE42AA =<br>8AE5660/<br>8AE57348(<br>8AE57348(<br>8AE5700(<br>8AE58690(<br>90895C074<br>97930046:<br>4 | 2.01<br>9.73 |
|                                                     |                                                                          |                                                                    |                                                                                                    |                                                                                                 |                                                                                                    |                                                                                                    |                                                                                                    |                                                              |                                                                                           |                                                                                                  |                                                                    |                                                                              |                                                                                              |                                                           |                                                                                 | 397                                                                                   | 3   (                                                                           | 1                                                                                                    | <b>6</b> 7 <b>k</b>                                                                                         |                                                                                                    |              |

- Completed
- Secondary
- Pending
- Incomplete
- Worked
- Handled

# **Documentation Links**

A link to on-line documentation can now be configured for each BDEx Profile.

The documentation is accessed from the Customer Centric Hub from the Options->Documentation menu option:

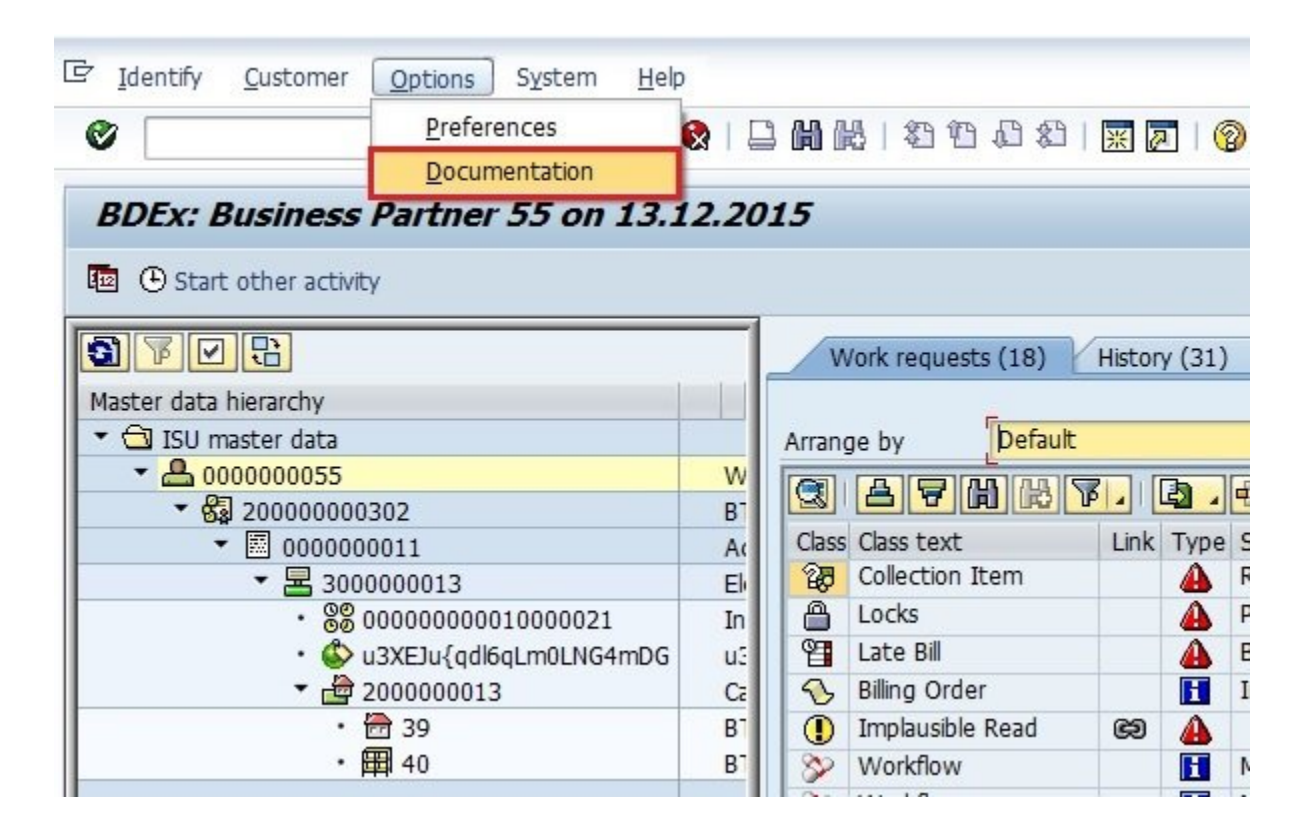

This menu option can link to any on-line, web page. The default setting is a link to the online BDEx User Guide. The documentation link can be configured within the BDEx Profile Manager, transaction /BTI/ MDE\_PROF\_MGR. The documentation link configuration is profile specific.

| Profile ma              | nager                                 |                        |                   |                |                                      |                    |                 |
|-------------------------|---------------------------------------|------------------------|-------------------|----------------|--------------------------------------|--------------------|-----------------|
| 🔐 Assign 🛛 🔒            | Transport                             |                        |                   |                |                                      |                    |                 |
| 0 6 6 4                 | ]                                     | Header and options     | Work requests (4) | Users (1)      | Excluded master data actions (1)     | Excluded work requ | est actions (0) |
| Profile ID<br>BILLAGENT | Profile name<br>Billing Agent Profile | Header                 |                   |                |                                      |                    |                 |
| COMPLAINTS              | Complaints Profile for Compl          | Profile name Billin    | ng Agent Profile  |                |                                      | Created on         | 15.03.2015      |
| CRMAPI                  | Profile for CRM portal API            | Application IS-        | Jtilities 💌       |                |                                      | Time               | 23:08:52        |
| DEFAULT                 | Default Profile for all users         | History default Tw     | o weeks 🔻         |                |                                      | Created by         | TTICEHURST      |
| METERING                | Metering Profile for Metering         | Logging enabled        |                   |                |                                      | Changed on         | 08.09.2015      |
|                         | , including , including , including , | History disabled       |                   |                |                                      | Time               | 14:28:27        |
|                         |                                       | Process disabled       |                   |                |                                      | Changed by         | TTICEHURST      |
|                         |                                       | Context disabled       |                   |                |                                      |                    |                 |
|                         |                                       | RCA disabled           |                   |                |                                      |                    |                 |
|                         |                                       | No display             |                   |                |                                      |                    |                 |
|                         |                                       | Save changes           |                   |                |                                      |                    |                 |
|                         |                                       |                        |                   |                |                                      |                    |                 |
|                         |                                       | Doption Description    | Component         | Opt. prio.     | Default                              |                    |                 |
|                         |                                       | Retrieve switch docum  | ents BDEx         | User option    |                                      |                    |                 |
|                         |                                       | BDEx documentation lin | nk BDEx           | Profile option | http://docs.basistechnologies.com/bd | ex-user-guide      |                 |
|                         |                                       | Display custom tab 1   | BDEx              | Profile option | x                                    |                    |                 |
|                         |                                       | Display custom tab 2   | BDEX              | Profile option |                                      |                    |                 |

## **Enhancements to Watched Items**

The Inform When Resolved functionality from previous releases has been enhanced, to add the ability to relate items to each other and trigger actions accordingly.

The Inform When Resolved action description has been changed to Watch Item. When an item is set to watched, as before it registers the users interest in that work request, adding the work request into the agents 'Watched Items list'. As before, when a watched item is completed, the user will be informed either via email or as a notification in the SAP Business Workplace (transaction SBWP).

The watched items list can be accessed within the Customer Centric Hub. To access the list click 'Identify' and choose 'View Watched Items' as displayed:

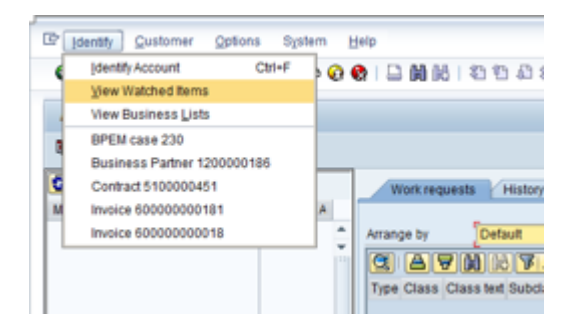

When selected the users watched items will be displayed as follows:

| B | DEx  | C: W | atched      | ltem: | 5                    |           |          |        |      |      |       |        |          |                                 |   |
|---|------|------|-------------|-------|----------------------|-----------|----------|--------|------|------|-------|--------|----------|---------------------------------|---|
| g |      | R    | ≙ ∀ '       | ¥ 2   | 0                    | 🐚 🐨 (     | 16 I III | 41.6   | 16   | R    | move  | from w | atchlist |                                 |   |
| B | Type | Type | Туре        | Clas  | Class                | System I_ | System   | System | User | Info | Proc. | Object | Subclass | Subclass                        | k |
|   | 4    | 2    | Problem     |       | <b>BPEM Case</b>     | 0001      |          |        |      |      | 2     | R.     |          |                                 |   |
|   | i.   | 1    | Information | 8     | <b>Billing Order</b> | 0001      |          |        |      |      | 25    | 7È     | 01       | Periodic Billing (01)           | ę |
|   |      | 2    | Problem     |       | <b>BPEM Case</b>     | 0001      |          |        | 2    |      | 25    | 72     | EB20     | Contract Is Blocked For Billing | ¢ |
|   | i    | 1    | Information | 23    | Late Bill            | 0001      |          |        |      |      | 2     | 72     | BORD     | Billing Order                   | ŝ |
|   |      |      |             |       |                      |           |          |        |      |      |       |        |          |                                 |   |

An improvement has been carried in the BDEx Customer Centric Hub to offer the Agent an additional choice of actions to execute when a Watched Item is resolved by means of a new Watched Item 'Relationship'.

This feature has been designed specifically with BPEM Cases in mind and at present is only support for BPEM/EMMA cases.

A typical example is illustrated below:

- An Agent has already chosen to watch a Contract Bill Block for a Customer in BDEx. The watched item is highlighted in dark green.
- The agent notices that a BPEM Case Work Request can be related to this as well.
- The Agent chooses to relate the two Work Requests by executing the 'Relate to watched item' rightclick action on the second Work Request, i.e. the BPEM \* Case.

| /w         | ork requests (18)      | Histor | y (31) | Notes (17)        | Invoice history                      |
|------------|------------------------|--------|--------|-------------------|--------------------------------------|
|            |                        |        |        |                   |                                      |
| Arrang     | ge by Default          |        |        | •                 | EMMAC3 Display case                  |
|            |                        |        | B,     | #, <b>()</b> 5    |                                      |
| Chas       | Ches text              | Link   | Tuno   | Cub ches tout     | EMMAC2 Change case                   |
| Cid55      | Class Lext             | LINK   | Type   | Subclass text     | <u>C</u> lose case                   |
| 60         | Locks                  |        |        | Release receiva   | Assign case                          |
|            | LOCKS                  |        |        | Partner-Specin    | Forward case                         |
| 1          |                        |        |        | Bliling Order     | -<br>Cancel case                     |
| 5          | Billing Order          |        | 1      | Interim Billing ( |                                      |
|            | Implausible Read       | Ø      |        |                   | Put case back in queue               |
| 82         | Workflow               |        | i      | Meter Exchanc     | Complete case                        |
| 82         | Workflow               |        | i      | Meter Exchang     | Change case note                     |
| 3          | Billing Order          |        | i      | Periodic Billing  | Reassign case                        |
| <b>∆</b> ₽ | CRM Replication Error  |        | 4      | EC70: Create N    |                                      |
| 82         | Workflow               |        | H      | Refund Approv     | Complete case (with note)            |
| Ø          | Workitem               |        | H      | Account Refur     | Complete and confirm (with note)     |
| Ø          | Workitem               |        | H      | Meter Exchang     | View Assignment History              |
| 8          | Billing Order          |        | H      | Periodic Billing  | Watch item                           |
| 13         | BPEM Case              | ෂ      | A      | Implausible rea   | Relate to watched item               |
| 13         | BPEM Case              |        | A      | Billing Block For | conciaco.                            |
| 8          | Locks                  |        | 4      | Line Item/Subn    | nitted to External Collection Agency |
| B          | Invoice                |        | i      |                   |                                      |
| -          | Contract Billing Block |        | 4      | Manual process    | ing                                  |

• A pop-up is displayed showing all of the Agent's current Watched Items that could be used to establish a relationship with the selected Work Request:

| C B        | DEx | : Busin | ess Partner 5 | 5 on 1 | 13.12.2015   |                      |           |        |        | X |
|------------|-----|---------|---------------|--------|--------------|----------------------|-----------|--------|--------|---|
| <b>H</b> . |     | Sho     | ow current cu | istom  | er           |                      |           |        |        | ľ |
| Ту         | pe  | Туре    | Туре          | Class  | Class        | Class                | System ID | System | System | l |
|            |     | 1       | Information   | 4      | CRM_SRVR     | Service Request      | 0002      |        |        |   |
| 4          |     | 2       | Problem       | -      | ISU_CBLK     | Contract Billing Blo | ck 0001   |        |        |   |
|            |     |         |               |        |              |                      |           |        |        |   |
|            |     |         |               |        |              |                      |           |        |        |   |
|            |     |         |               |        |              |                      |           |        |        |   |
|            |     |         |               |        |              |                      |           |        |        |   |
|            |     |         |               |        |              |                      |           |        |        |   |
|            |     |         |               |        |              |                      |           |        |        |   |
|            |     |         |               |        |              |                      |           |        |        |   |
|            |     |         |               |        |              |                      |           |        |        |   |
| 4.3        |     |         |               | _      |              |                      |           |        | 4 1    |   |
|            |     |         |               | Act    | tion when re | solved Comp          | lete case |        |        | 7 |
|            |     |         |               | ACC    |              | Comp                 | lata casa |        |        |   |
|            |     |         |               |        |              | Comp                 | iele case |        |        | 4 |

- The Agent is then prompted to select a Watched Item from the list and choose an Action from the dropdown list displayed. Actions are only supported for BPEM/EMMA cases at this time.
- The related item is highlighted in light green.

| 13 | BPEM Case              | ළ | A     | Implausible read - Tolerance limits (relative)    | In Process   | 2 |
|----|------------------------|---|-------|---------------------------------------------------|--------------|---|
| 13 | BPEM Case              |   |       | Billing Block For Contract.                       | In Process   | 2 |
| 8  | Locks                  |   |       | Line Item/Submitted to External Collection Agency | Payments     |   |
| 2  | Invoice                |   | i     |                                                   | Open and due |   |
| -  | Contract Billing Block |   | Infor | mation                                            | Active       |   |

• If the Agent successfully resolves the watched item, in this example the contract billing block is removed, BDEx will automatically evaluate the relationship and attempt to execute the action using the agent's credentials.

# **Usability Improvements**

A number of visual improvements have been added to the BDEx Customer Centric Hub.

The current Master Data context is highlighted in light yellow:

| BDEx: Business Partner 55 on 01.01.2012 - 17.06.2015 |             |         |                  |             |             |  |  |  |  |  |  |  |
|------------------------------------------------------|-------------|---------|------------------|-------------|-------------|--|--|--|--|--|--|--|
| 📼 🎡 End Meeting                                      |             |         |                  |             |             |  |  |  |  |  |  |  |
|                                                      | Work reque  | ests (2 | 2) History (6)   | N           | otes (9)    |  |  |  |  |  |  |  |
| Master data hierarchy                                | Date filter | Si      | x months         |             | •           |  |  |  |  |  |  |  |
| • • 0000000055<br>• • • 20000000302                  |             |         | BT. B.           | <b>⊞</b>  ⊿ | ]           |  |  |  |  |  |  |  |
| ▼                                                    | Closed on   | Class   | Class text       | Туре        | Туре        |  |  |  |  |  |  |  |
| ▼ 🗏 300000013                                        | 10.09.2015  | 13      | BPEM Case        |             | Problem     |  |  |  |  |  |  |  |
| · 80 0000000000000000000000000000000000              |             |         | Implausible Read |             | Problem     |  |  |  |  |  |  |  |
| • 🗳 u3XEJu{qdl6qLm0LNG4mDG                           | 12.08.2015  | P       | Business Contact | i           | Information |  |  |  |  |  |  |  |
| ▼ 🗁 200000013                                        | 09.07.2015  | 8       | Locks            |             | Problem     |  |  |  |  |  |  |  |
| • 📅 39                                               | 17.06.2015  | 13      | BPEM Case        |             | Problem     |  |  |  |  |  |  |  |
| ・ <b>囲</b> 40                                        |             |         | Implausible Read | 4           | Problem     |  |  |  |  |  |  |  |

The work request specified when launching BDEx (e.g. BPEM Case) is highlighted in light yellow:

| Ø   | Workitem      | 16780               | i | TS97500026 | Meter Exchange Failure                             | Reserved     | E.    |
|-----|---------------|---------------------|---|------------|----------------------------------------------------|--------------|-------|
| 3   | Billing Order | 3000000132014100101 | i | 01         | Periodic Billing (01)                              | Billable     | 0     |
| 13  | BPEM Case     | 291                 |   | BQR1       | Multiple BQ Required for Price Change Exception WI | In Process   | 1     |
| 3   | Billing Order | 3000000132015081103 | i | 03         | Final Billing for Move-Out (03)                    | Not billable | 1     |
| 403 |               |                     |   | 0.0        |                                                    |              | <br>1 |

Where the work request is assigned to the current user, it will be indicated by the **E** icon.

Where the work request is assigned to a different user, it will be indicated by the icon.

Watched items are highlighted in dark green and related items are highlighted in light green.

| 3  | Billing Order          |   | i | Periodic Billing (01)                             | Billable     |   | 01.10.2014 |
|----|------------------------|---|---|---------------------------------------------------|--------------|---|------------|
| 13 | BPEM Case              | Ø |   | Implausible read - Tolerance limits (relative)    | In Process   | 2 | 09.09.2015 |
| 13 | BPEM Case              |   |   | Billing Block For Contract.                       | In Process   | 2 |            |
|    | Locks                  |   |   | Line Item/Submitted to External Collection Agency | Payments     |   | 15.09.2015 |
| I  | Invoice                |   | i |                                                   | Open and due |   |            |
| -  | Contract Billing Block |   |   | Manual processing                                 | Active       |   | 10.12.2015 |

# **BPEM Closure Control BAdl**

Release 4 introduces a new BAdI (Business Add In) which provides the facility to develop and deploy more complex closure conditions for BPEM/EMMA.

BPEM Closure Control provides the ability to configure a condition per Case Category, which defines whether or not a case can be closed. If an agent attempts to close a condition that has not been met, then depending on the configuration, they will either get an error that prevents them from closing the case, or a warning.

For example an agent cannot close a BPEM/EMMA case for an implausible read, where the meter read document has not been corrected or released.

Cases can also be automatically closed by BDEx where the closure condition has already been met.

In previous versions this has been limited to configuring rules based upon the contents of the case container. With the introduction of the BAdI, the ability to develop more complex rules is now possible. For example, rules based upon the existence of other case types, or rules based upon date specific or seasonal criteria.

The BAdI for closure control is /BTI/MDE\_BADI\_BPEM\_CLOSURE, with the custom logic for closure conditions in method CHECK\_CUSTOM\_CONDITION. This BAdI is filtered on the BPEM Case Category.

| Enhancement Spot /BTI/MDE_ES_BPEM_CLOSURE Display   |                                                                                      |                  |                |                  |        |  |  |  |  |  |  |  |
|-----------------------------------------------------|--------------------------------------------------------------------------------------|------------------|----------------|------------------|--------|--|--|--|--|--|--|--|
| ← →   ≫ % 딱   & † ⊂ ↔   & 물 □ 🖬   X 🗈 🛱   & ₩       |                                                                                      |                  |                |                  |        |  |  |  |  |  |  |  |
| Enhancement Spot /BTI/MDE_ES_BPEM_CLOSURE Active    |                                                                                      |                  |                |                  |        |  |  |  |  |  |  |  |
| Attributes Enhance                                  | Attributes Enhancem. Implementations Technical Details Enh. Spot Element Definitions |                  |                |                  |        |  |  |  |  |  |  |  |
|                                                     |                                                                                      | Interface        |                |                  |        |  |  |  |  |  |  |  |
| BAdI Definitions                                    | Description                                                                          | BAdI Definition  | /BTI/MDE_BADI  | BPEM_CLOSURE     |        |  |  |  |  |  |  |  |
| ▼ ∰_/BTI/MDE_BADI_BP                                | Closure control custo                                                                | Interface        | /BTI/MDE_IF_BI | PEM_CLOSURE      | 68     |  |  |  |  |  |  |  |
| • 🗊 Interface                                       |                                                                                      | Method           |                | Description      |        |  |  |  |  |  |  |  |
| <ul> <li>Filter</li> <li>Implementations</li> </ul> |                                                                                      | CHECK_CUSTOM_CON | DITION         | Check custom con | dition |  |  |  |  |  |  |  |

## **Account Lock Improvements**

Contract Account Lock Work Requests in IS-U have been improved to concatenate their Lock Type (LOTYP), Process ID (PROID) and Lock Reason (LOCKR) values into their Subclass values. As a result of this Work Request selection criteria and right-click action configuration can be made more precise to address the nature of the underlying Account Lock entries more natively. In addition, Agents can display the reason the lock has been applied within the Customer Centric Hub initial screen.

For display purposes the Lock Reason is decoded into the Status Text display in the Customer-centric Hub:

| v     | Vork requests (9)                 | listory (22) Notes (0) Ir    | voice history                  |         |          |                               |
|-------|-----------------------------------|------------------------------|--------------------------------|---------|----------|-------------------------------|
| Arran | ge by Default                     | •                            |                                |         |          |                               |
|       | a a m b a                         | 🚺 🖪 📲 🖌 🔁 🛐                  |                                |         |          |                               |
| Class | Class text                        | Кеу                          |                                | Туре    | Subclass | Subclass text                 |
|       | Locks                             | 20000001101000000188         | 060110001010199991231          |         | 06/01/I  | Partner-Specific Account Data |
| 3     | Billing Order                     | 3000000092010100101          |                                | i       | 01       | Periodic Billing (01)         |
| 123   | Meter Reading Order               | 915                          |                                | i       | 01       | Periodic Meter Reading        |
| 123   | Meter Reading Order               | 2111                         |                                | i       | 01       | Periodic Meter Reading        |
| 123   | Meter Reading Order               | 2139                         |                                | i       | 01       | Periodic Meter Reading        |
| 123   | Meter Reading Order               | 1775                         |                                | H       | 01       | Periodic Meter Reading        |
| 4 1   |                                   | 3                            | 22                             |         |          |                               |
|       | 8                                 |                              |                                |         |          |                               |
|       |                                   | 1                            |                                |         |          |                               |
| Wor   | k request detail                  | Add info                     |                                |         |          | Add info                      |
| - 0   | Header                            |                              |                                |         |          |                               |
|       | <ul> <li>Class</li> </ul>         | Locks                        |                                |         | 📛        | 20000001101000000188          |
|       | <ul> <li>Subclass</li> </ul>      | Partner-Specific Account Dat | a/Submitted to External Collec | tion Ac | iency    | 06/01/I                       |
|       | <ul> <li>Status</li> </ul>        | Dunning                      |                                |         |          | 01                            |
|       | <ul> <li>Creation Date</li> </ul> | 14.12.2015                   |                                |         |          |                               |
|       | <ul> <li>Main Date</li> </ul>     | 01.01.0001                   |                                |         | 5.23     |                               |
| 1     | <ul> <li>Main Object</li> </ul>   | Contract Account             |                                |         | 8        | 20000001101                   |
|       |                                   |                              |                                |         |          |                               |

A new right-click action has been added 'Maintain Account Lock' that when launched will bring up the standard SAP IS-U Lock Pop-up screen:

| \rrang | ge by Default          |                                                 |                                      |                                   |
|--------|------------------------|-------------------------------------------------|--------------------------------------|-----------------------------------|
|        |                        | 🚺   🔄 🗸 🖽 🖌   🔀 🕤                               |                                      |                                   |
| Class  | Class text             | Кеу                                             | Type Subclass                        | Subclass text                     |
|        | Locks                  | 2000000011010000000188 0601I0                   |                                      | r-Specific Account Data/Submitte  |
| 3      | Billing Order          | 3000000092010100101                             |                                      | c Billing (01)                    |
| 123    | Meter Reading Order    | 915                                             | <u>R</u> emove contract account lock | c Meter Reading                   |
| 123    | Meter Reading Order    | 2111                                            | Change contract account lock         | c Meter Reading                   |
| 123    | Meter Reading Order    | 2139                                            | Display contract account lock        | c Meter Reading                   |
| 123    | Meter Reading Order    | 1775                                            | Maintain Account Lock                | c Meter Reading                   |
| 4 1    |                        |                                                 | Display account balance              |                                   |
|        | <b>3</b>               |                                                 | <u>D</u> isplay dunning history      |                                   |
| Work   | request detail         | Add info                                        | Watch item                           | nfo                               |
| • e    | I Header               |                                                 | Relate to watched item               |                                   |
|        | Class<br>Subclass      | Locks<br>Partner-Specific Account Data/Submitte | d to External Collection Agency      | 2000000011010000000188<br>06/01/I |
|        | Status<br>Contine Data | Dunning                                         |                                      | 01                                |

#### E Locks:

| Lock Object   | 200 | 0000011010000000188          |
|---------------|-----|------------------------------|
| Lock Category | 06  | Partner-Specific Account Dat |
| Process       | 01  | Dunning                      |

| Status | Ρ   | Process |   | Reasn              | From       | То         | User       | Date       |   |
|--------|-----|---------|---|--------------------|------------|------------|------------|------------|---|
| 1      | 01  | nning   | I | Submitted to Exte. | 01.01.0001 | 31.12.9999 | TTICEHURST | 14.12.2015 |   |
|        |     |         |   |                    |            |            |            |            |   |
|        |     |         |   |                    |            |            |            |            |   |
|        |     |         |   |                    |            |            |            |            | ٠ |
| 4 >    | 333 |         |   |                    |            |            |            | 4 1        |   |

V D V B R T History Legend X

# **DWC Manager's View: Team Log**

The Team Log Manager's View is an optional feature that can be activated by means of a dedicated BDEx Option setting.

A separate BDEx Option is also available to ensure this Team Log view is focused entirely on BPEMs if so desired, similar to the Productivity Report 'BPEMs Only' runtime parameter.

When selected, the Team Log View will execute the Productivity Report using the full list of Agents identified as belonging to the Manager's Team(s). The resulting data is displayed in a List View within the Dynamic Work Center itself.

Please note that the Team Log view executes as a **single** work process and does not make use of the Diffuser features of the Productivity Report.

By default the resulting display will select all BDEx Sessions recorded within the last 24 hours however this can be amended to choose from four pre-selected time periods or select specific From and To Dates using the dedicated toolbar buttons.

| BDEx Dynamic Work Center       | BDEx Dynamic Work Center |                     |           |      |             |           |            |            |            |              |          |         |          |              |            |              |                |                 |            |            |           |
|--------------------------------|--------------------------|---------------------|-----------|------|-------------|-----------|------------|------------|------------|--------------|----------|---------|----------|--------------|------------|--------------|----------------|-----------------|------------|------------|-----------|
| Start other activity           |                          |                     |           |      |             |           |            |            |            |              |          |         |          |              |            |              |                |                 |            |            |           |
| BOEx work center               |                          | 3 a 7 8 8 7.        | Z. %      |      | 30.0        |           | 1 🖬 🗿 🛛    | 14.12.2014 | 14.12.2015 | 0 2. Ninutes | Combined | 1       |          |              |            |              |                |                 |            |            |           |
| • Ø Watched items              | B                        | Team Member         | Z Complet | ed 5 | E Secondary | I Pending | Incomplete | I Work     | d I Handk  | d AHI        | EHT S    | Actions | I Paused | 2 Total Time | Prod. Time | Productive % | Top: Case Cat. | Top: CCat. Text | Top: Count | 8Dx St Dat | BDx St T, |
| Outbox                         |                          | Mike Gambier-Taylor | ř.        | 5    | 17          |           | 404        |            | 5 41       | 2 222        | 15       | 1,136   | 3        | 1,334        | 1,332      | 1.13         | B001           | Biling Document | 219        | 14.12.2015 | 14:00:10  |
| • 🕅 Custom search              |                          | Khan Mansoor        |           |      |             |           | 99         |            | 9          | 9            |          | 172     |          | 232          | 232        |              | 2006           | Implausble read | 15         | 02.12.2015 | 11:54:47  |
| B Manaper view     DO Team log |                          | Amine Bekkat        |           |      |             |           | 10         |            |            | 0            |          | 32      | 1        | 2            | 0          |              | 001            | being cocument  | 0          | 01.12.2015 | 13:32:49  |
|                                |                          | Imola Szrimacz      |           |      |             |           | 1000       |            |            |              |          |         |          |              |            |              |                |                 |            |            |           |
|                                |                          | Marcelo URBANI      |           |      |             |           | -          |            |            |              |          |         |          |              |            |              |                |                 |            |            |           |

Additional options include: Adjust Units of Measure for Time measurement (Seconds, Minutes, Hours, Days) and DWC-only / Combined BDEx Sessions.

Additional fields to the standard Productivity Report values:

- 'Top' Class/Subclass and count per Agent
- Most Recent BDEx Start Timestamp (if this BDEx Option is set)

As with the Productivity Report the Team Log view can provide a pop-up display of BDEx Session details for the following fields:

| BDEx Dynamic Work Center                                                                                                    | -                                                                                                |                                                                                                    |                                         |                  |                                                          |                                                             |                                                                                                    |                                                    |                                                                                                   |                                                                                                    |                                                                                                    |                                                                                            |                                                                                                    |    |
|----------------------------------------------------------------------------------------------------|--------------------------------------------------------------------------------------------------|----------------------------------------------------------------------------------------------------|-----------------------------------------|------------------|----------------------------------------------------------|-------------------------------------------------------------|----------------------------------------------------------------------------------------------------|----------------------------------------------------|---------------------------------------------------------------------------------------------------|----------------------------------------------------------------------------------------------------|----------------------------------------------------------------------------------------------------|--------------------------------------------------------------------------------------------|----------------------------------------------------------------------------------------------------|----|
| Start other activity                                                                                                    |                                                                                                  |                                                                                                    |                                         |                  |                                                          |                                                             |                                                                                                    |                                                    |                                                                                                   |                                                                                                    |                                                                                                    |                                                                                            |                                                                                                    |    |
| <ul> <li>Start other activity</li> <li>Start other activity</li> <li>Personal workist         <ul> <li>Personal workist</li> <li>Watched items</li> <li>Outbox</li> <li>Organisational assignments</li> <li>Manager view</li> <li>Start Team log</li> </ul> </li> </ul> | р<br>К<br>К<br>Ц<br>Ц<br>Ц<br>Ц<br>Ц<br>Ц<br>Ц<br>Ц<br>Ц<br>Ц<br>Ц<br>Ц<br>Ц<br>Ц<br>Ц<br>Ц<br>Ц | Image: Second Second | S S I S I S I S I S I S I S I S I S I S | pleted<br>5<br>5 | E Secondary<br>5 Secondary<br>17<br>17<br>been outsorted | Key     000000323     000000260     000000260     000000260 | Image: Constraint of the second second se | er<br>r-Taylor<br>r-Taylor<br>r-Taylor<br>r-Taylor | 2.2014 - 14.1<br>Worked 5<br>6 -<br>6<br>Biling Team<br>Biling Team<br>Biling Team<br>Biling Team | 2.2015 /<br>Handled<br>529<br>412<br>99<br>18<br>Postion Na<br>Biling Mana<br>Biling Mana<br>Biling Mana<br>Biling Mana | © 2. Mnutes AHT<br>AHT<br>222<br>me Start Date<br>ger 28.09.2015<br>ger 14.09.2015<br>ger 17.09.2015<br>ger 17.09.2015 | Start Time<br>15<br>Start Time<br>16:21:45<br>16:48:27<br>13:49:32<br>13:51:16<br>13:57:19 | ed<br>2 Actions<br>- 1,340<br>1,136<br>172<br>32<br>2<br>2<br>2<br>2<br>2<br>2<br>2<br>2<br>2<br>2<br>2<br>2<br>2 | Ξ. |
|                                                                                                    |                                                                                                  |                                                                                                    |                                         |                  |                                                          |                                                             | • •                                                                                                    |                                                    | 144<br>113                                                                                        |                                                                                                    |                                                                                                    |                                                                                            | • •                                                                                                    |    |
|                                                                                                    |                                                                                                  |                                                                                                    |                                         |                  |                                                          |                                                             |                                                                                                    |                                                    |                                                                                                   |                                                                                                    |                                                                                                    |                                                                                            |                                                                                                    |    |

- Completed
- Secondary
- Pending
- Incomplete
- Worked
- Handled

# Diffuser

Reporting and other batch functions (e.g. BPEM Closure Control) within BDEx have previously been powered by the Mass Data Framework (MDR).

MDR has gone through significant revisions to add new capabilities and an improved user interface, for the running of parallel processing in ABAP. It has also been re-branded to a new name, Diffuser.

This section covers the new and amended functionality in Diffuser.

# Diffuser 8.00

## **Re-naming**

Mass Data Runtime is now known as Diffuser, which is a part of our Node5 Architecture which is at the core of all of Basis Technologies software solutions.

For a program to be accelerated by the Node5 Diffuser, it can either be developed as a custom Z Accelerator or provided as a prepackaged program supplied by Basis Technologies (as a GT, GTi or BDi App). The key features to accelerate a program are the Node5 Diffuser and Node5 MiniCube.

### Enhancements (8.00)

The following Enhancements where made to the framework for the upgrade to Diffuser 8.0

- MiniCubes
- Debugging Intervals
- <u>Reprocess Error</u>
- <u>Security Enhancements</u>

#### MiniCubes

With previous versions of MDR the Run History transaction /BTR/MDRH was used to access historical runs as well as viewing the live running of programs, this transaction still runs and exists as it did previously, however, there is now an enhanced transaction /BTR/MINICUBE. It works in much the same way as the Run History, but with an enhanced look and feel and the following key differences.

- Debugging Intervals
- <u>Reprocessing Errors</u>
- Increase jobs with a simple number and view numbers of available background jobs

The entry screen to transaction /BTR/MINICUBE is very similar to /BTR/MDRH it allows to search by user, time period, status and program.

| MiniCube - Explorer |            |    |          |          |  |
|---------------------|------------|----|----------|----------|--|
| <b>G</b>            |            |    |          |          |  |
| Select Options      |            |    |          |          |  |
| Instance ID         |            | to |          | <b>-</b> |  |
| Started By          | USER1      | to |          | <b>=</b> |  |
| Start Date          | 28.02.2015 | to |          | <b>=</b> |  |
| Start Time          | 00:00:00   | to | 00:00:00 | <b>=</b> |  |
| End Date            |            | to |          | <b>-</b> |  |
| End Time            | 00:00:00   | to | 00:00:00 | <b>-</b> |  |
| Instance Status     |            | to |          | <b>-</b> |  |
| Diffuser Program    |            | to |          | <b>₽</b> |  |

MiniCube will show a list of the Diffuser defined program(s) with instances relevant to the search criteria, expand the Z Accelerators Node to reveal the results.

# MiniCube - Explorer Image: Enable Diffuser Image: Z Accelerators Image: Z Accelerators<

By drilling down on the program name the user will access the programs instance runs. Select an instance and double click or click "Transform" to display the results of the run.

| MiniCube - Explorer                                                                                                    |               |                                                                       |                                    |                                                      |                                                |                                      |                                              |                                    |                      |           |  |
|----------------------------------------------------------------------------------------------------|---------------|-----------------------------------------------------------------------|------------------------------------|------------------------------------------------------|------------------------------------------------|--------------------------------------|----------------------------------------------|------------------------------------|----------------------|-----------|--|
| 🗿 < Enable Diffuser                                                                                                    |               |                                                                       |                                    |                                                      |                                                |                                      |                                              |                                    |                      |           |  |
| Z Accelerators     Implies the second second s | (21)          | ) AV V ()<br>/BTR/SAMPLE_                                             | R EIGHT                            |                                                      | - Diffuse                                      | Applog 🕐                             | : Flight R                                   | Report                             |                      |           |  |
| b     (56) /BTR/MDR_SAMPLE_FLIGHT_     b     (4) /BTR/RSEXARCA_MDR - Archiw     b     (21) /BTR/SAMPLE_FLIGHT_REPO     b     (3) ZSAMPLE_FLIGHT_REPORT - C                                                                                                    | Status<br>COC | Instance Name<br>American Airlines Flights<br>British Airways Flights | Started By<br>TENGLAND<br>TENGLAND | Start Date<br>28.02.2015<br>28.02.2015               | Start Time<br>01:38:28<br>01:37:41<br>01:27:12 | End Date<br>28.02.2015<br>28.02.2015 | End Time<br>01:41:15<br>01:40:19<br>01:40:26 | Status<br>Finished<br>Finished     | Comp<br>100%<br>100% | Remaining |  |
| ID     (1) ZSAMPLE_FLIGHT_REPORT2 -                                                                                                    |               | Lufthansa Flights<br>Demo<br>Demo                                     | TENGLAND<br>BGREEN<br>TENGLAND     | 28.02.2015<br>28.02.2015<br>19.02.2015<br>29.01.2015 | 01:36:57<br>16:04:24<br>10:37:53               | 28.02.2015<br>29.01.2015             | 01:38:48<br>00:00:00<br>10:39:50             | Finished<br>In Process<br>Finished | 100%<br>100%<br>4%   | 4:19:04   |  |

In the same manner you can check the application log for error messages.

| MiniCube - Explorer                                                                       |        |                           |            |            |            |            |          |            |      |           |
|-------------------------------------------------------------------------------------------|--------|---------------------------|------------|------------|------------|------------|----------|------------|------|-----------|
| 🛐 🕂 Enable Diffuser                                                                       |        |                           |            |            |            |            |          |            |      |           |
| Z Accelerators                                                                            |        | ) ( 4 7   7   ())         | H 🛛        | E I I Tra  | nsform     | Applog     |          |            |      |           |
| <ul> <li>(10) / BTR/MDR_PP_FBDLS_IVLGEI</li> <li>(22) / BTR/MDR_PP_FBDLS_MULTI</li> </ul> | (21)   | /BTR/SAMPLE_              | FLIGHT_    | REPORT     | - Diffuse  | r Sample:  | Flight R | leport     |      |           |
| <ul> <li>(56) /BTR/MDR_SAMPLE_FLIGHT_</li> </ul>                                          | Status | Instance Name             | Started By | Start Date | Start Time | End Date   | End Time | Status     | Comp | Remaining |
| [4] (4) /BTR/RSEXARCA_MDR - Archive                                                       | 000    | American Airlines Flights | TENGLAND   | 28.02.2015 | 01:38:28   | 28.02.2015 | 01:41:15 | Finished   | 100% |           |
| Que (21) /BTR/SAMPLE_FLIGHT_REPO                                                          | 000    | British Airways Flights   | TENGLAND   | 28.02.2015 | 01:37:41   | 28.02.2015 | 01:40:19 | Finished   | 100% |           |
| (3) ZSAMPLE_FLIGHT_REPORT - C                                                             | 000    | All Flights               | TENGLAND   | 28.02.2015 | 01:37:13   | 28.02.2015 | 01:40:26 | Finished   | 100% |           |
| Imp (1) ZSAMPLE_FLIGHT_REPORT2 -                                                          | 000    | Lufthansa Flights         | TENGLAND   | 28.02.2015 | 01:36:57   | 28.02.2015 | 01:38:48 | Finished   | 100% |           |
|                                                                                           | 000    | Demo                      | BGREEN     | 19.02.2015 | 16:04:24   |            | 00:00:00 | In Process | 4%   | 4:19:04   |
|                                                                                           | 000    | Demo                      | TENGLAND   | 29.01.2015 | 10:37:53   | 29.01.2015 | 10:39:50 | Finished   | 100% |           |

Once on the screen above the user will be able to see and administer historical data as well as instances in progress using the functionality mentioned in <u>Administering Diffuser Programs</u>.

#### APIs

A suite of APIs have been introduced to allow the retrieval of information and the administration of a Diffuser instance

The Jobname and Jobcount have to be provided as parameters and used to perform the following actions on a Diffuser Instance:

- Pause Instance
- Restart Instance
- · Change number of processors running against an instance

The following information on a Diffuser instance can be retrieved:

- Status
- Estimated time remaining
- Percentage complete
- Number of intervals completed
- Number of intervals remaining
- Number of active background processes operating

#### **Debugging Intervals**

Diffuser 8.0 also offers the ability to debug an individual interval through the MiniCube transaction /N/BTR/ MINICUBE, on finding an interval in error there is now the option of debugging the interval to try and work out what went wrong.

Firstly ensure you have positioned your break point in the code, then select the interval and right-click for the option to "Debug an Interval"

| ZERF<br>Status | Image: Status Instance Name       Status Date       Statt Time       End Date       End Time       Status       Comp       Remaining       Active Job       + CG         Image: Comp       ZERROR FLIGHT REPORT       TENGLAND       12.06.2015       18:22:46       00:00:00       Error       100% |                     |            |           |                  |           |     |   |  |  |  |  |  |  |    |
|----------------|----------------------------------------------------------------------------------------------------|---------------------|------------|-----------|------------------|-----------|-----|---|--|--|--|--|--|--|----|
|                | ) A                                                                                                    | <b>2</b>   <b>2</b> |            | 2 . 🖪 .   | ۲                |           |     |   |  |  |  |  |  |  |    |
| ZERF           | ROR_F                                                                                                    | LIGHT_              | REPOR      | Г         |                  |           |     |   |  |  |  |  |  |  |    |
| Status         | Interval                                                                                                    | Low Value           | High Value | Status    | Runtime          | Results   |     |   |  |  |  |  |  |  |    |
| 000            | 1                                                                                                    | 00000001            | 00000047   | Completed | 0:00:03          | 1         |     |   |  |  |  |  |  |  | ^  |
| 000            | 2                                                                                                    | 00000048            | 00000098   | Completed | 0:00:04          | 1         |     |   |  |  |  |  |  |  | -  |
| 000            | 3                                                                                                    | 00000099            | 00000173   | Completed | 0:00:03          | 1         |     |   |  |  |  |  |  |  | 33 |
| 000            | 4                                                                                                    | 00000174            | 00000221   | Completed | 0:00:03          | 1         |     |   |  |  |  |  |  |  | Ű  |
| 00             | 5                                                                                                    | 00000223            | 000002/3   | Error     | Copy Te          | xt        |     | 1 |  |  |  |  |  |  |    |
| 000            | 6                                                                                                    | 00000274            | 00000332   | Complet   | Detaik           |           |     |   |  |  |  |  |  |  |    |
| 000            | /                                                                                                    | 00000333            | 00000379   | Complet   | Decais           |           |     |   |  |  |  |  |  |  |    |
| 000            | 8                                                                                                    | 00000380            | 00000426   | Complet   | <u>O</u> ptimize | Width     |     |   |  |  |  |  |  |  |    |
| 000            | 10                                                                                                    | 00000427            | 00000473   | Complet   | <u>U</u> nfreeze | Columns   |     |   |  |  |  |  |  |  |    |
| 000            | 10                                                                                                    | 00000474            | 00000567   | Complet   | Find             |           |     |   |  |  |  |  |  |  |    |
|                | 12                                                                                                    | 00000568            | 00000507   | Complet   | Eind Nex         | t         |     |   |  |  |  |  |  |  |    |
|                | 12                                                                                                    | 00000505            | 00000014   | Complet   | Set Filter       | r         |     |   |  |  |  |  |  |  |    |
|                | 14                                                                                                    | 00000013            | 00000708   | Complet   | Corondet         | ant       |     |   |  |  |  |  |  |  |    |
|                | 15                                                                                                    | 00000709            | 00000755   | Complet   | <u>opreads</u>   |           |     |   |  |  |  |  |  |  |    |
|                | 16                                                                                                    | 00000756            | 00000802   | Complet   | <u>D</u> ebug Ir | nterval   |     |   |  |  |  |  |  |  |    |
|                | 17                                                                                                    | 00000803            | 00000849   | Complet   | Launch S         | SBO Explo | rer |   |  |  |  |  |  |  | 1  |
|                | 10                                                                                                    | 00000050            | 00000000   | Completed | 0.00.00          |           |     |   |  |  |  |  |  |  | -  |

The debugger will then open at your break point.

| - | Al | BAP                           | Deb          | nugger(2) (Exclusive)(BTI2250_MD2_00)                                                                                  |
|---|----|-------------------------------|--------------|----------------------------------------------------------------------------------------------------|
| q |    | Ç≣ Ç                          | = <b>+</b> = | 😴 Step Size 🛛 📼 🗋 Watchpoint 📲 Layout 🔞 Configure Debugger Layer                                                       |
|   | Z  | ERROR                         | _FLI         | GHT_REPORT / ZERROR_FLIGHT_REPORT / 98 SY-SUBRC 0                                                                      |
|   |    | Deskto                        | op 1         | Desktop 2 Desktop 3 Standard Structures Tables Objects DetailDisplay Data                                              |
|   |    | 93<br>94<br>95<br>96<br>97    | *            | Type-cast the interval low and high values<br>lv_customid_low = x_interval-low.<br>lv_customid_high = x_interval-high. |
| ų | 2  | 98<br>99<br>100<br>101<br>102 |              | <pre>if x_interval-sequence = 5. message e000(/BTR/MDR). endif. Write a message to the MDR application log</pre>       |

#### **Reprocess Error**

Diffuser 8.0 also offers the ability to reprocess intervals in error through the MiniCube transaction /N/BTR/ MINICUBE, on finding an interval in error as below there is an option to reprocess where you have been able to fix the cause of the error, such as updating some master data.

|        | !              | B                                | lear in<br>nay ha                | mind t<br>ve on y                   | he im<br>/our r               | pact<br>eport | that running the interval out of sequence or at a later date<br>or processing of data.  |   |
|--------|----------------|----------------------------------|----------------------------------|-------------------------------------|-------------------------------|---------------|-----------------------------------------------------------------------------------------|---|
|        |                |                                  |                                  |                                     |                               |               |                                                                                         |   |
|        | ) A            | 7 8                              |                                  | 2,2,                                | Trans                         | form          | 🖁 Applog   🔁 Results   🖾 Intervals   🔁 Variants   🛍 App. Servers   🍣 Pause 🖉 Resume   💽 |   |
| ZERF   | ROR_F          | LIGHT                            | REPOR                            | Т                                   |                               |               |                                                                                         |   |
| Status | Instance       | Name                             | Start                            | ted By Star                         | t Date                        | Start Tir     | me End Date End Time Status Comp Remaining Active Job - + CG                            |   |
| 000    | ZERROR         | FLIGHT RE                        | PORT TEN                         | GLAND 12.0                          | 6.2015                        | 17:33:0       | 2 00:00:00 Error 100%                                                                   |   |
|        |                |                                  |                                  |                                     |                               |               |                                                                                         |   |
|        |                |                                  | AA (AA) (S                       |                                     |                               | _             |                                                                                         | = |
|        |                |                                  |                                  |                                     |                               |               |                                                                                         |   |
| ZERF   | ROR_F          | LIGHT                            | REPOR                            | Т                                   |                               |               |                                                                                         |   |
| Status | Interval       | Low Value                        | High Value                       | Status                              | Runtime                       | Results       |                                                                                         |   |
| 000    | 1              | 00000001                         | 00000047                         | Completed                           | 0:00:09                       | 1             |                                                                                         | ^ |
| 000    | 2              | 00000048                         | 00000098                         | Completed                           | 0:00:10                       | 1             |                                                                                         | - |
| 000    | 3              | 00000099                         | 000001/3                         | Completed                           | 0:00:13                       | 1             |                                                                                         |   |
| 000    | 4              | 00000174                         | 00000221                         | Error                               | 0:00:04                       | 1             |                                                                                         |   |
|        | 6              | 00000223                         | 00000273                         | Completed                           | 0.00.00                       | 1             |                                                                                         |   |
|        | 7              | 00000333                         | 00000379                         | Completed                           | 0:00:04                       | 1             |                                                                                         |   |
|        | 8              | 00000380                         | 00000426                         | Completed                           | 0:00:04                       | 1             |                                                                                         |   |
| 000    | 9              | 00000427                         | 00000473                         | Completed                           | 0:00:04                       | 1             |                                                                                         |   |
| 000    | 10             | 00000474                         | 00000520                         | Completed                           | 0:00:03                       | 1             |                                                                                         |   |
| 000    | 11             | 00000521                         | 00000567                         | Completed                           | 0:00:03                       | 1             |                                                                                         |   |
| 000    | 12             | 00000568                         | 00000614                         | Completed                           | 0:00:03                       | 1             |                                                                                         |   |
| 000    | 13             | 00000615                         | 00000661                         | Completed                           | 0:00:04                       | 1             |                                                                                         |   |
| 000    | 14             | 00000662                         | 00000708                         | Completed                           | 0:00:03                       | 1             |                                                                                         |   |
| 000    | 15             | 00000709                         | 00000755                         | Completed                           | 0:00:04                       | 1             |                                                                                         | - |
| 000    | 16             | 00000756                         | 00000802                         | Completed                           | 0:00:03                       | 1             |                                                                                         | Ŧ |
|        | 15<br>16<br>17 | 00000709<br>00000756<br>00000803 | 00000755<br>00000802<br>00000849 | Completed<br>Completed<br>Completed | 0:00:04<br>0:00:03<br>0:00:03 | 1<br>1<br>1   |                                                                                         |   |

To reprocess the error select the instance in the status of error and right-click for the "Reprocess Error" option as below.

| 🕱 🕄 🔁 🖓 🕼 🖟 🖾 🔎 🔚 Transform 🛛 🗟 Applog 🗖 Results 🛛 🖾 Intervals 🖉 Variants 🛛 🔂 App. Servers 🖉 Pause 🖉 Resume 🖉                                                                                       |                     |  |  |  |  |  |  |
|----------------------------------------------------------------------------------------------------|---------------------|--|--|--|--|--|--|
| ZERROR_FLIGHT_REPORT                                                                                                    |                     |  |  |  |  |  |  |
| Status Instance Name Started By Start Date Start Time End Date End Time Status Comp Remaining Active Job - + CG                                                                                     |                     |  |  |  |  |  |  |
| CO ZERROR FLIGHT REPORT TENGLAND 12.06.2015 17:33:02 00:00:00 Error 100%                                                                                                    |                     |  |  |  |  |  |  |
|                                                                                                    | Detais              |  |  |  |  |  |  |
| x 3 A 7 7 M K <u>x 3</u> , 0                                                                                                    | Optimize Width      |  |  |  |  |  |  |
| ZERROR FLIGHT REPORT                                                                                                    | Unfreeze Columns    |  |  |  |  |  |  |
| Status Interval Low Value High Value Status Runtime Results                                                                                                    | - Find              |  |  |  |  |  |  |
| COD         1         00000001         00000047         Completed         0:00:09         1                                                                                                    | Find Next           |  |  |  |  |  |  |
| CCO 2 00000048 00000098 Completed 0:00:10 1                                                                                                    | Set Filter          |  |  |  |  |  |  |
| CCC 3 00000099 00000173 Completed 0:00:13 1                                                                                                    | Spreadsheet         |  |  |  |  |  |  |
| COD 4 00000174 00000221 Completed 0:00:04 1                                                                                                    | Delate Run          |  |  |  |  |  |  |
| 5 00000223 00000273 Error 0:00:00 0                                                                                                    |                     |  |  |  |  |  |  |
| COD 6 00000274 00000332 Completed 0:00:06 1                                                                                                    | Force End           |  |  |  |  |  |  |
| 0000         7         00000333         00000379         Completed         0:00:04         1           0000         8         00000328         00000426         Completed         0:00:04         1 | Reprocess Error     |  |  |  |  |  |  |
| 9 00000427 00000423 Completed 0:00:04 1                                                                                                    | Rename              |  |  |  |  |  |  |
| 10 00000474 00000520 Completed 0:00:03 1                                                                                                    | Launch SBO Explorer |  |  |  |  |  |  |
| 11 00000521 00000567 Completed 0:00:03 1                                                                                                    |                     |  |  |  |  |  |  |
| COD 12 00000568 00000614 Completed 0:00:03 1                                                                                                    |                     |  |  |  |  |  |  |
| CCO 13 00000615 00000661 Completed 0:00:04 1                                                                                                    |                     |  |  |  |  |  |  |
| CCB 14 00000662 00000708 Completed 0:00:03 1                                                                                                    |                     |  |  |  |  |  |  |
| 15 00000709 00000755 Completed 0:00:04 1                                                                                                    |                     |  |  |  |  |  |  |

The same as resuming a Diffuser instance the popup for the number of processors you want to utilize appears.

| 🛛 🕲 🔁 🔽 🖟 🔛 📓 🖉 🔚 🔚 Transform 🛛 🖾 Applog I 🔂 Results I 🖾 Intervals I 🔂 Variants I 🔂 App. Servers I 🖉 Pause @Resume I 📀 |                                                                                                    |  |  |  |  |  |  |
|----------------------------------------------------------------------------------------------------|----------------------------------------------------------------------------------------------------|--|--|--|--|--|--|
| ZERROR_FLIGHT_REPORT                                                                                                   |                                                                                                    |  |  |  |  |  |  |
| Status Instance Name Started By Start Date Start Time End Date End Time Status Comp Remaining Active Job - + CG        |                                                                                                    |  |  |  |  |  |  |
| ZERROR FLIGHT REPORT TENGLAND 12.06.2015 17:33:02 00:00:00 Error 100%                                                  |                                                                                                    |  |  |  |  |  |  |
|                                                                                                    |                                                                                                    |  |  |  |  |  |  |
| ZERROR FLIGHT REPORT                                                                                                   |                                                                                                    |  |  |  |  |  |  |
| Status Interval Low Value High Value Status Runtime Results                                                            |                                                                                                    |  |  |  |  |  |  |
| 1 0000001 0000047 Completed 0:00:09 1                                                                                  | A                                                                                                    |  |  |  |  |  |  |
| COO 2 00000048 00000098 Completed 0:00:10 1                                                                            |                                                                                                    |  |  |  |  |  |  |
| CCC 3 00000099 00000173 Completed 0:00:13 1                                                                            |                                                                                                    |  |  |  |  |  |  |
| CCC 4 00000174 00000221 Completed 0:00:04 1                                                                            | 1997 - 1997 - 1997 - 1997 - 1997 - 1997 - 1997 - 1997 - 1997 - 1997 - 1997 - 1997 - 1997 - 1997 - 1997 - 1997 - |  |  |  |  |  |  |
| CO 5 00000223 00000273 Error 0:00:00 0                                                                                 |                                                                                                    |  |  |  |  |  |  |
| COO 6 00000274 00000332 Completed 0:00:06 1                                                                            |                                                                                                    |  |  |  |  |  |  |
| CCC 7 00000333 00000379 Completed 0:00:04 1                                                                            |                                                                                                    |  |  |  |  |  |  |
| COD 8 00000380 00000426 Completed 0:00:04 1                                                                            |                                                                                                    |  |  |  |  |  |  |
| 9 00000427 00000473 Completed 0:00:04 1                                                                                |                                                                                                    |  |  |  |  |  |  |
| 000 10 00000474 00000520 Completed 0:00:03 1                                                                           |                                                                                                    |  |  |  |  |  |  |
| 000 11 00000521 00000567 Completed 0:00:03 1                                                                           |                                                                                                    |  |  |  |  |  |  |
| COB 12 00000568 00000614 Completed 0:00:03 1                                                                           |                                                                                                    |  |  |  |  |  |  |
| COB 13 00000615 00000661 Completed 0:00:04 1                                                                           |                                                                                                    |  |  |  |  |  |  |
| COB 14 00000662 00000708 Completed 0:00:03 1                                                                           |                                                                                                    |  |  |  |  |  |  |
| 00000709 00000755 Completed 0:00:04 1                                                                                  |                                                                                                    |  |  |  |  |  |  |

In this example the error is successfully reprocessed.

| 🛛 🕄 🖂 🔽   🕅 🔀   🔀 🔎 🗄 Transform   🖾 Applog   🗟 Results   🖾 Intervals   🔂 Variants   🚺 App. Servers   🎘 Pause 🖗 Resume   🔞 |       |           |          |           |         |         |                                       |
|----------------------------------------------------------------------------------------------------|-------|-----------|----------|-----------|---------|---------|---------------------------------------|
| ZERROR_FLIGHT_REPORT                                                                                                    |       |           |          |           |         |         |                                       |
| Status Instance Name Started By Start Date Start Time End Da., End Time Status Comp Remaining Active Job - + CG           |       |           |          |           |         |         |                                       |
| COC ZERROR FLIGHT REPORT TENGLAND 12.06.2015 17:33:02 12.06.20 17:56:50 Finishe 100%                                      |       |           |          |           |         |         |                                       |
|                                                                                                    |       |           |          |           |         |         |                                       |
|                                                                                                    |       |           |          |           |         |         |                                       |
| ZERROR_FLIGHT_REPORT                                                                                                    |       |           |          |           |         |         |                                       |
| Status                                                                                                    | Inter | Low Value | High     | Status    | Runtime | Results |                                       |
| 000                                                                                                    | 1     | 00000001  | 00000047 | Completed | 0:00:09 | 1       | ·                                     |
| 000                                                                                                    | 2     | 00000048  | 00000098 | Completed | 0:00:10 | 1       | · · · · · · · · · · · · · · · · · · · |
| 000                                                                                                    | 3     | 00000099  | 00000173 | Completed | 0:00:13 | 1       |                                       |
| 000                                                                                                    | 4     | 00000174  | 00000221 | Completed | 0:00:04 | 1       |                                       |
| 000                                                                                                    | 5     | 00000223  | 00000273 | Completed | 0:00:03 | 1       |                                       |
| 000                                                                                                    | 6     | 00000274  | 00000332 | Completed | 0:00:06 | 1       |                                       |
| 000                                                                                                    | /     | 00000333  | 000003/9 | Completed | 0:00:04 | 1       |                                       |
| 000                                                                                                    | 8     | 00000380  | 00000426 | Completed | 0:00:04 | 1       |                                       |
| 000                                                                                                    | 9     | 00000427  | 00000473 | Completed | 0:00:04 | 1       |                                       |
| 000                                                                                                    | 10    | 00000474  | 00000520 | Completed | 0:00:03 | 1       |                                       |
| 000                                                                                                    | 11    | 00000521  | 00000567 | Completed | 0:00:03 | 1       |                                       |
| 000                                                                                                    | 12    | 00000568  | 00000614 | Completed | 0:00:03 | 1       |                                       |
| 000                                                                                                    | 13    | 00000615  | 00000661 | Completed | 0:00:04 | 1       |                                       |
|                                                                                                    | 14    | 00000662  | 00000708 | Completed | 0:00:03 | 1       |                                       |

#### License Keys

A new method of installing License Keys enables you to easily check the installed products that can be accelerated by Diffuser.

To check the products you have installed in your system, select the "List installed products" option as below and execute.

| Diffuser License Manager                    |  |  |  |  |
|---------------------------------------------|--|--|--|--|
| G                                           |  |  |  |  |
| O Check installed keys                      |  |  |  |  |
| ◯ Install key file                          |  |  |  |  |
| ○ Test key file (no install)                |  |  |  |  |
| ORemove all licence keys                    |  |  |  |  |
| O Export installed keys                     |  |  |  |  |
| <ul> <li>List installed products</li> </ul> |  |  |  |  |
|                                             |  |  |  |  |
|                                             |  |  |  |  |

A list of installed products on your system is shown.

# Diffuser License Manager

# 3 | A 🔻 7 | 🖉 | 🖄 | 🖪 📅 🖪 | 🎟

|      |                                                  | ObjectTypeName                 |
|------|--------------------------------------------------|--------------------------------|
| 0001 | 0001 Graviti - Fast Month End Depreciation       | /BTR/CL_MDR_LICENCE_KEY_PP_DEP |
| 0002 | 0002 Consenti - Compliance Control Engine        | /BTR/CL_MDR_LICENCE_KEY_PP_CGT |
| 0003 | 0003 ExPo - Fast PO Status Tracker               | /BTR/CL_MDR_LICENCE_KEY_PP_EXP |
| 0004 | 0004 PoGo - Fast PO Closure                      | /BTR/CL_MDR_LICENCE_KEY_PP_POC |
| 0006 | 0006 Setelite - Fast Month End Settlement        | /BTR/CL_MDR_LICENCE_KEY_PP_SET |
| 0007 | 0007 Articlus - Fast Retail Assortment Publisher | /BTR/CL_MDR_LICENCE_KEY_PP_ART |
| 0008 | 0008 Production Order Settlement                 | /BTR/CL_MDR_LICENCE_KEY_PP_STP |
| 0009 | 0009 SnapOps - Scramble                          | /BTR/CL_MDR_LICENCE_KEY_PP_DSF |
| 0010 | 0010 BDEX                                        | /BTI/CL_MDR_LICENCE_KEY_PP_BDX |
| 0011 | 0011 Javelin - Joint Venture Accounting          | /BTR/CL_MDR_LICENCE_KEY_PP_JVA |
| 0012 | 0012 Batch Accelerator                           | /BTR/CL_MDR_LICENCE_KEY_BATCH  |
| 0013 | 0013 DevOps - Archiving of IDOCs                 | /BTR/CL_MDR_LICENCE_KEY_PP_ARI |
| 0014 | 0014 Fast Material Document List                 | /BTR/CL_MDR_LIC_KEY_MAT_LIST   |
| 0015 | 0015 DevOps - Archiving of Sales Orders          | /BTR/CL_MDR_LIC_KEY_PP_VBAK    |
| 0016 | 0016 DevOps - Archiving of FI Docs               | /BTR/CL_MDR_LIC_KEY_PP_FIDOC   |
| 0017 | 0017 DevOps - Emma Case                          | /BTR/CL_MDR_LIC_KEY_PP_EMMACAS |
| 0018 | 0018 DevOps - Archiving of Billing Doc           | /BTR/CL_MDR_LIC_KEY_PP_VBRK    |
| 0019 | 0019 DevOps - Archive Delete                     | /BTR/CL_MDR_LIC_KEY_PP_ARCHDEL |
| 0020 | 0020 DevOps -Archiving of EMMA Job               | /BTR/CL_MDR_LIC_KEY_PP_EMMAJOB |
| DRCC | Remote Client Copy GT                            | /BTR/CL_MDR_LICENCE_KEY_FRCC   |
| GT   | Description                                      | /BTR/CL_MDR_LICENCE_KEY_GT0003 |
| GTSC | System copy GT                                   | /BTR/CL_MDR_LICENCE_KEY_GT_SC  |
| MDR2 | Diffuser                                         |                                |
| RBOP | REBOP - Rescheduling\Backorder Processing        | /BTR/CL_MDR_LICENCE_KEY_PP_BOP |
| TE01 | TE01 Advanced dependency check                   | /BTI/CL_MDR_LICENCE_KEY_TE_ADC |

## Bug Fix (8.00)

#### **Interval Status**

Occasionally Interval Status could be reset to available by selecting and displaying the results, this is now fixed.

#### Syntax Error for SAP Release 7.40

The interval object for contracts had a problem with the higher syntax standards for ABAP in the release 7.40 this has now been corrected.

# Diffuser 8.10

# Enhancements (8.10)

#### Capacity Groups

Capacity Groups extend the ability of users to control the distribution of system resources to Diffuser programs. It supports the construction of groups of background processors from a number of Application Servers into what Basis Technologies terms a Capacity Group. It allows for each Application server to supply a percentage of background processors to a Capacity Group and the ability to ring fence a number of background jobs to be kept free from being utilized by Diffuser. Capacity Groups also allow the setup of "Activity Periods" where at a configured day of the week and time the configuration can change the number background jobs available to the capacity group.

Different programs can be given a low, medium or high priority where each is set up with percentages of the overall capacity group. Take as an example a Capacity Group of 100 background processors where low priority programs are configured with 10%, medium 20% and high 70%. If programs are running at all priority levels the low priority programs can only use 10 background jobs so just 10 of the total, while the high priority programs have 70 processors available

The configuration of the capacity group can be changed at runtime and this will be reflected in the Diffuser programs running once the changes are saved.

More details are available in the <u>Capacity Groups</u> section of the Administrators Guide.

# **Defect Fixes**

- The defect where some right click actions do not get logged in the Action History has been corrected.
- Action logging can now be turned on/off at the profile level.
- Vacant Premises are now supported as a valid Technical Master Data-only Context in the Customercentric Hub.
- Fixed an issue with the Tab counts not refreshing properly in the Customer-centric Hub.
- Added support for new Material Number Key Type (105) for IS-U Devices (Meters)
- Service Notification Work Requests adjusted to handle situations where their related Devices have been removed retrospectively (and are no longer installed at the same Installation)